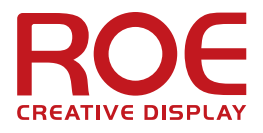

# EVISON User Manual for Processor HD101 & HD102

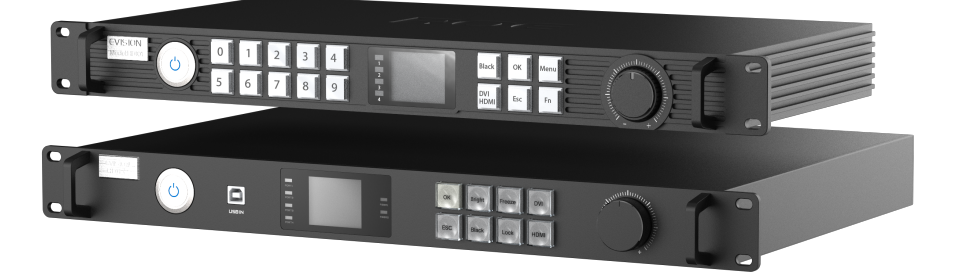

Version: 1.13 Update Date: 2020-05-20

# **Copyright** ©

All rights reserved. No part of this document may be copied, reproduced or translated. It shall not otherwise be recorded, transmitted or stored in a retrieval system without the prior written consent of ROE.

# **Warranty Policy**

ROE Visual Co., Ltd. is pleased to offer a 2-year warranty on all standard products<sup>1</sup> against manufacturers' defects, covering parts and labors. ROE will provide both factory technical support and field service engineering when required during this period. Exclusions are listed below.

- 1. If replacement parts required, the customer will ship defective parts at their cost. ROE will ship replacement parts at our cost, during the warranty period.
- 2. In the case of special product<sup>2</sup> or custom systems<sup>3</sup>, each will be handled on an individual basis and specified as such in any agreement or contract.
- 3. After the expiration of the 2-year warranty, service/ repair charges will be the responsibility of the customer at standard industry rates.
- 4. The warranty will be voided in the case of:
  - a) Accidents or human error.
  - b) Any modifications, disassembly, repairs, maintenance or testing unauthorized by ROE.
  - c) The product serial number is broken (including SN/ESN/MEID/IMEI)
  - d) Gross negligence

# **Contact Information**

If you have any questions about this document, please feel free to contact with ROE technical service team.

#### **ROE China**

ROE Visual Co., Ltd. No.3 Floor, Build 7, Zhong Yun Tai Technology Industrial Park, Baoan District, Shenzhen, China, 518108 Tel: +86-755-83924892 Fax: +86-755-83924891 service@roevisual.com

#### ROE Europe ROE Visual Europe BV Office: Zernikelaan 2a, 9351 VA Leek, The Netherlands Warehouse: Industriepark 9a, 9351 PA Leek, The Netherlands Tel: +31 (0) 50 211 0990 europe@roevisual.com

#### **ROE America**

ROE Visual US, Inc. 9232 Eton Ave. Chatsworth, CA 91311 Tel: +1 747 229 9190 usservice@roevisual.com

#### V1.13, 2020-05-20 | Copyright © 2020 ROE Visual Co., Ltd. All Rights Reserved.

<sup>&</sup>lt;sup>1</sup>ROE standard products are launched officially.

<sup>&</sup>lt;sup>2</sup>Special products refer to the standard products are re-designed follow customer's requirement or completely design base upon customer's special demand.

<sup>&</sup>lt;sup>3</sup>Customized system refers to products using special system which customer required.

# Contents

| Copyright ©2 |          |                                                  |
|--------------|----------|--------------------------------------------------|
| N            | /arranty | y Policy2                                        |
| C            | ontact   | nformation2                                      |
| 1            | Safe     | ety5                                             |
|              | 1.1      | Level of Danger                                  |
|              | 1.2      | Personal Protection                              |
|              | 1.3      | Installation Personnel                           |
|              | 1.4      | Safety Performance                               |
| 2            | Séci     | urité7                                           |
|              | 2.1      | Niveau de danger7                                |
|              | 2.2      | Protection personnelle                           |
|              | 2.3      | Personnel d'installation                         |
|              | 2.4      | Performance de sécurité8                         |
| 3            | Intro    | oduction9                                        |
|              | 3.1      | About Manual9                                    |
|              | 3.2      | About EVISION System                             |
| 4            | Gen      | eral Information9                                |
|              | 4.1      | HD1019                                           |
|              | 4.2      | HD10211                                          |
|              | 4.3      | Basic Comparison of HD101 and HD10214            |
|              | 4.4      | System Cabling Diagram14                         |
| 5            | Qui      | ck Start Guide15                                 |
|              | 5.1      | PC-Processor Control Signal Cabling15            |
|              | 5.2      | Processor Output Cabling15                       |
|              | 5.3      | Video Input Cabling16                            |
|              | 5.4      | Power Cabling and Power On16                     |
|              | 5.5      | Detect Sender Card (Processor) and Receiver Card |
|              | 5.6      | Select Output Port                               |
|              | 5.7      | Select Config. File                              |
|              | 5.8      | Adjust Tile QTY and Position18                   |
|              | 5.9      | Mapping18                                        |
|              | 5.10     | Output Capacity18                                |
|              | 5.11     | Test Patterns                                    |

|    | 5.12 | Preview, Save Mapping, Save Setting                       | 19 |
|----|------|-----------------------------------------------------------|----|
|    | 5.13 | Disconnect PC                                             | 19 |
| 6  | Fun  | ctions                                                    | 20 |
|    | 6.1  | Video Loop                                                | 20 |
|    | 6.2  | Multi-function                                            | 20 |
|    | 6.3  | Tile Status in EVISION                                    | 20 |
|    | 6.4  | Setting Export & Import                                   | 21 |
|    | 6.5  | Individual Type Positioning                               | 21 |
|    | 6.6  | Current Gain                                              | 22 |
|    | 6.7  | Tile Reset                                                | 22 |
|    | 6.8  | Advanced Display Settings                                 | 23 |
|    | 6.9  | Extra Functions on Setup                                  | 23 |
|    | 6.10 | HDMI/DVI                                                  | 25 |
|    | 6.11 | EDID Set                                                  | 25 |
|    | 6.12 | Import New Tile types                                     | 25 |
|    | 6.13 | Hot Backup                                                | 26 |
|    | 6.14 | Multiple Processors Control                               | 28 |
|    | 6.15 | Multiple Tile Types Control                               | 28 |
|    | 6.16 | Edge Correction                                           | 29 |
|    | 6.17 | Gamut Adjustment (Only HD102 supported)                   | 31 |
| 7  | Firm | nware Upgrade for HD102 Processor & Panels                | 33 |
|    | 7.1  | HD102 processor firmware upgrade                          | 33 |
|    | 7.2  | Panel firmware upgrade                                    | 35 |
| 8  | Trou | ubleshooting                                              | 36 |
|    | 8.1  | No sender detected while using Ethernet cable for control | 36 |
|    | 8.2  | LED screens didn't show the changes made on EVISION       | 36 |
| 9  | Арр  | pendix                                                    | 37 |
|    | 9.1  | Accessories for HD102                                     | 37 |
|    | 9.2  | Keyboard Shortcuts                                        | 39 |
|    | 9.3  | IP Setup                                                  | 39 |
|    | 9.4  | Maximum Loading Capacity of One Output Port of HD102      | 40 |
|    | 9.5  | Menu Topology of HD102                                    | 41 |
| 10 | 0 R  | evision History                                           | 41 |

#### Safety 1

#### WARNING

Failure to read and understand the operator's manual or all safety signs could result in death or serious injury.

#### 1.1 Level of Danger

| DANGER  | Danger: Indicate(s) a hazardous situation which, if not avoided, WILL result in death or serious injury. But it should not be used for property damage hazards unless personal injury risk appropriate to these levels is also involved.         |
|---------|----------------------------------------------------------------------------------------------------|
| WARNING | Warning: Indicate(s) a hazardous situation which, if not avoided, COULD result in death<br>or serious injury. But it should not be used for property damage hazards unless personal<br>injury risk appropriate to these levels is also involved. |
| CAUTION | Caution: Indicates(s) a hazardous situation which, if not avoided, could result in minor moderate injury, or result in property damage.                                                                                                    |
| NOTICE  | Notice: Preferred to address practice NOT related to personal injury, but maybe to indicate a hazardous situation which, if not avoided, could result in property damage.                                                                        |

#### 1.2 **Personal Protection**

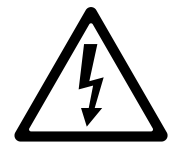

DANGER: Risk of electric shock

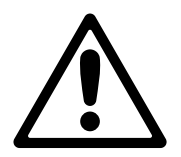

WARNING: Ensure you understand and follow all safety guidelines, instructions, warnings, and cautions mentioned in this manual.

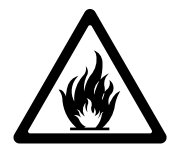

WARNING: Be aware of flammable materials

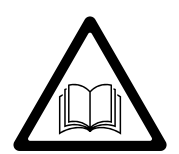

WARNING: Read this manual before the installation and keep this manual for future reference.

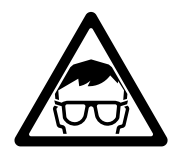

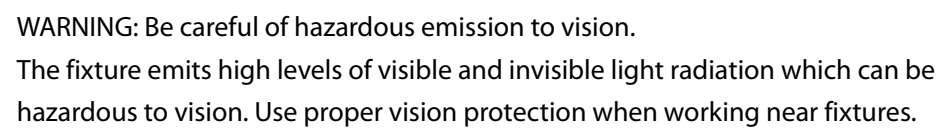

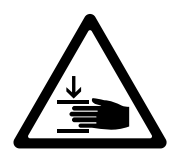

WARNING: Mind your fingers when working with heavy loads.

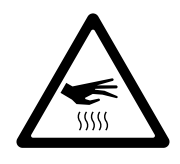

WARNING: Pay attention to hot surfaces.

#### 1.3 Installation Personnel

The installation must be performed by authorized and qualified technical personnel only.

## 1.4 Safety Performance

- The product is only for professional use.
- Please read the User Manual carefully and understand all safety information mentioned before installing, powering, operating or servicing the product.
- Please follow all instructions of the User Manual during installing, powering, operating or servicing the product.
- The installation should be performed after you are thoroughly familiar with all safety guidelines, instructions, warnings, and cautions. Otherwise, it may increase risks of hazards and injury to the user.
- Please install and/or keep this product away from flammable materials, heat sources, water, high-power electrical devices, and dangerous chemicals.
- Please use and/or store this product at proper temperature and humidity.
- Please earth this product against the risk of electric shock.
- Please make sure power and data cables are in a sound condition.
- Please do not use the product near the sea and/or other places with a corrosive environment.
- The installation must be performed by authorized and qualified technical personnel only.

#### Sécurité 2

#### **ATTENTION**

Si vous ne lisez pas et ne comprenez pas le manuel d'utilisation ou tous les signes de sécurité, vous risqueriez des blessures graves, voire mortelles.

#### 2.1 Niveau de danger

| DANGER           | Danger: Indique une situation dangereuse qui, si elle n'est pas évitée, entraînera la<br>mort ou des blessures graves. Cependant, il ne doit pas être utilisé pour des<br>dommages matériels, sauf si un risque de préjudice personnel adapté à ces niveaux<br>est également impliqué.                    |
|------------------|----------------------------------------------------------------------------------------------------|
| ATTENTION        | Avertissement: Indiquez une situation dangereuse qui, si elle n'est pas évitée,<br>POURRAIT causer des blessures graves, voire mortelles. Cependant, il ne doit pas être<br>utilisé pour des dommages matériels, sauf si un risque de préjudice personnel adapté<br>à ces niveaux est également impliqué. |
| MISE EN<br>GARDE | Attention: indique une situation dangereuse qui, si elle n'est pas évitée, pourrait<br>entraîner des blessures légères ou modérées, ou des dommages matériels.                                                                                                    |
| REMARQUER        | REMARQUER: Il est préférable d'aborder des pratiques NON liées à des blessures corporelles, mais plutôt d'indiquer une situation dangereuse qui, si elle n'est pas évitée, pourrait entraîner des dommages matériels.                                                                                     |

#### 2.2 Protection personnelle

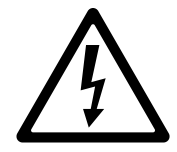

DANGER: Risque de choc électrique

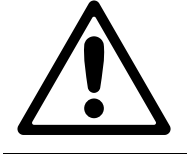

AVERTISSEMENT: assurez-vous de comprendre et de respecter toutes les consignes de sécurité, instructions, avertissements et précautions mentionnés dans ce manuel.

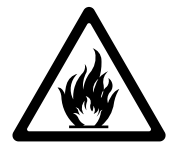

AVERTISSEMENT: Soyez conscient des matériaux inflammables

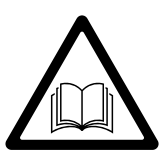

AVERTISSEMENT: lisez ce manuel avant l'installation et conservez-le pour référence ultérieure.

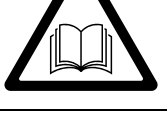

La dernière version de ce document est disponible sur le site Web du RE: www.roevisual.com

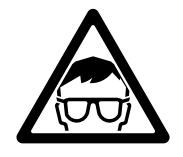

AVERTISSEMENT: Faites attention aux émissions dangereuses pour la vue. L'appareil émet des niveaux élevés de rayonnement lumineux visible et invisible pouvant être dangereux pour la vision. Utilisez une protection de la vue appropriée lorsque vous travaillez près de l'appareil.

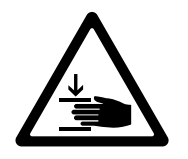

AVERTISSEMENT: Faites attention à vos doigts lorsque vous travaillez avec de lourdes charges.

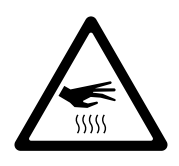

AVERTISSEMENT: Faites attention aux surfaces chaudes.

2.3 Personnel d'installation

L'installation doit être effectuée uniquement par un personnel technique autorisé et qualifié.

#### 2.4 Performance de sécurité

- Le produit est uniquement destiné à un usage professionnel.
- Veuillez lire attentivement le manuel d'utilisation et comprendre toutes les informations de sécurité mentionnées avant d'installer, de mettre en marche, d'utiliser ou de réparer le produit.
- Veuillez suivre toutes les instructions du manuel d'utilisation lors de l'installation, de la mise sous tension, de l'utilisation ou de la maintenance du produit.
- L'installation doit être effectuée une fois que vous êtes familiarisé avec toutes les consignes de sécurité, les instructions, les avertissements et les précautions. Sinon, cela pourrait augmenter les risques de danger et de blessure pour l'utilisateur.
- Veuillez installer et / ou garder ce produit à l'écart de matières inflammables, de sources de chaleur, d'eau, d'appareils électriques à haute puissance et de produits chimiques dangereux.
- Veuillez utiliser et / ou stocker ce produit à une température et à une humidité appropriées.
- Veuillez mettre ce produit à la terre contre le risque de choc électrique.
- Assurez-vous que les câbles d'alimentation et de données sont en bon état.
- Veuillez ne pas utiliser le produit à proximité de la mer et / ou d'autres lieux soumis à un environnement corrosif.
- L'installation doit être effectuée par du personnel technique autorisé et qualifié.

## 3 Introduction

#### 3.1 About Manual

This manual provides introductions on the operations of the EVISION control system, for Processor HD101 & HD102. A read-through of this manual before operations is strongly recommended.

# 3.2 About EVISION System

EVISION establishes networks connecting processors, receiving cards and LED panels, providing fresherfriendly UI and experience.

# 4 General Information

#### 4.1 HD101

4.1.1 Front panel

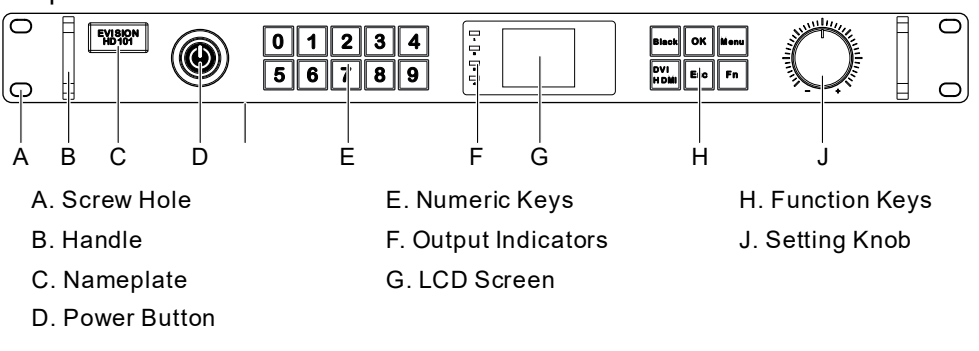

Figure 4-1. HD101 front

4.1.2 Rear panel

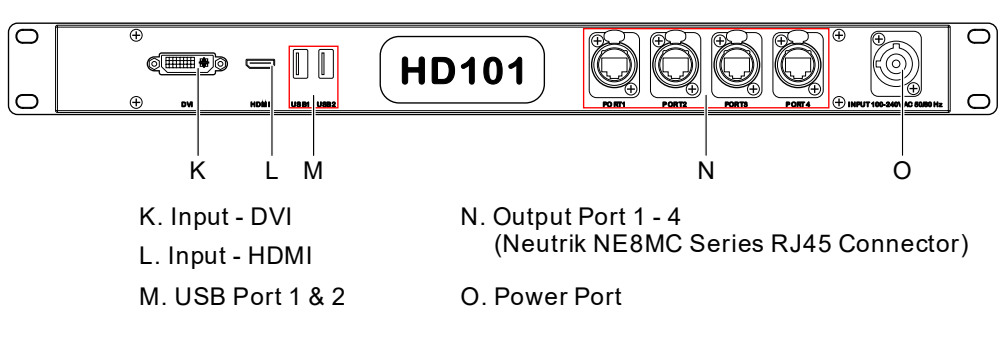

Figure 4-2. HD101 rear

# 4.1.3 Dimensions

Dimension: L485 x W240 x H45mm, 1U.

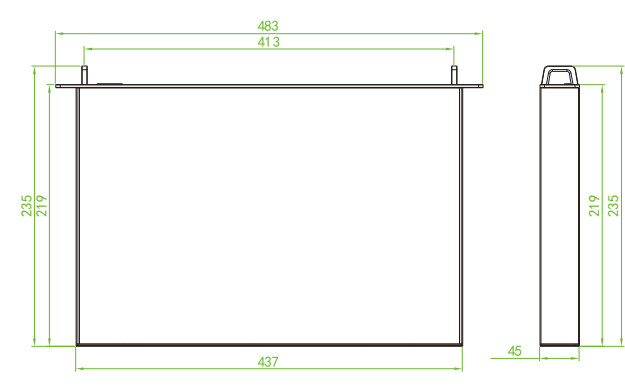

Figure 4-3. HD101 dimensions

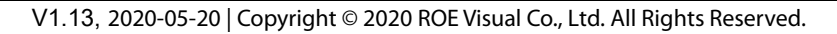

# 4.1.4 Software and Product Support Information

Table 4-1. Software & products supported by HD101

| Software & Products | Version                                          |
|---------------------|--------------------------------------------------|
| EVISION             | Version 3.6 or higher recommended.               |
| LEDUpgrade          | Version 1.20 or higher, works on both FPGA & ARM |
| Receiving Cards     | 5A, i5A, i5, i6, iM9 (11.13, multifunction card) |

## 4.1.5 Specification of HD101

Table 4-2. Specification for HD101

| ltem                |                      | Figure                                                         |                                                     |                              |                     |  |
|---------------------|----------------------|----------------------------------------------------------------|-----------------------------------------------------|------------------------------|---------------------|--|
| Storage Temperature |                      | -35~70°C                                                       |                                                     |                              |                     |  |
| Storage Humidity    |                      | 25~50%                                                         | 25~50%                                              |                              |                     |  |
| Operatin            | g Temperature        | -20~40°C                                                       |                                                     |                              |                     |  |
| Operatin            | g Humidity           | 10~90%                                                         |                                                     |                              |                     |  |
| Power In            |                      | 100-240V AC 50/                                                | 60Hz                                                |                              |                     |  |
| Dimensio            | on                   | L485 x W240 x H4                                               | 45mm, 1U                                            |                              |                     |  |
| Net Weig            | ht (Processor Only)  | 2.3kg                                                          |                                                     |                              |                     |  |
|                     |                      |                                                                |                                                     |                              |                     |  |
| Nominal             | pixel capacity       | ~2.1M pixels (Equ                                              | uivalent to 1                                       | 920 px x 10                  | 80 px @60 Hz)       |  |
|                     | Input Ports          | DVI * 1, HDMI * 1                                              |                                                     |                              |                     |  |
|                     |                      | Max. Input/Loop                                                | Width                                               | 2560 px (2                   | 2560 x 810 @60 Hz)  |  |
|                     | DVI In/Loop          | Max. Input/Loop                                                | Height                                              | 1600 px (1296 x 1600 @60 Hz) |                     |  |
|                     |                      | DVI-I (Dual-Link, Female).                                     |                                                     |                              |                     |  |
| Input               |                      | VESA Standard (1                                               |                                                     |                              |                     |  |
|                     | HDMI In/Loop         | Max. Input/Loop                                                | Width                                               | 2560 px (2                   | 2560 x 810 @60 Hz)  |  |
|                     |                      | Max. Input/Loop                                                | Max. Input/Loop Height 1600 px (1296 x 1600 @60 Hz) |                              |                     |  |
|                     |                      | HDMI1.4 - Type A. EIA/CEA-861 Standard.                        |                                                     |                              |                     |  |
|                     |                      | HDCP1.4 supported (HDMI In Only).                              |                                                     |                              |                     |  |
|                     | Output Ports         | Gigabit Ethernet port * 4, available for Neutrik NE8MC RJ45    |                                                     |                              |                     |  |
|                     | Output Ports         | connector or RJ45 terminator                                   |                                                     |                              |                     |  |
|                     | Max. Output Per Port | 655,000 px @60 Hz                                              |                                                     |                              |                     |  |
|                     | Max. Output Width    | 2,560 px                                                       |                                                     |                              |                     |  |
| Output              | Max. Output Height   | 1,600 px                                                       |                                                     |                              |                     |  |
|                     | Ethernet Output      |                                                                | Regular Mode Low Latency E                          |                              | Low Latency Enabled |  |
|                     |                      | Max. Output                                                    | 655,000 px                                          |                              | ,000 px             |  |
|                     |                      | Max. Width                                                     | 2,56                                                | 0 рх                         | 512 px              |  |
|                     |                      | Max. Height                                                    | 1,600 px                                            |                              |                     |  |
| Control             | USB                  | USB 2.0 Type A (female) * 2, for control & processors cascade; |                                                     |                              |                     |  |

#### 4.2 HD102

4.2.1 Front panel

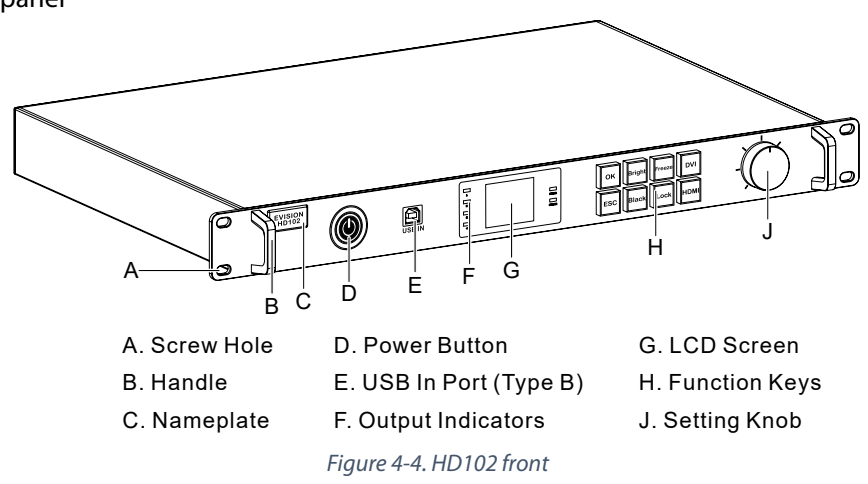

4.2.2 Rear panel

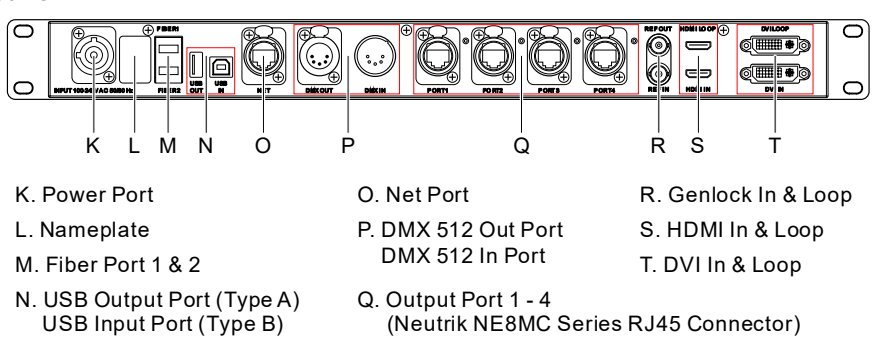

# Figure 4-5. HD102 rear

# 4.2.3 Dimensions

Dimension: L485 x W320 x H45mm, 1U.

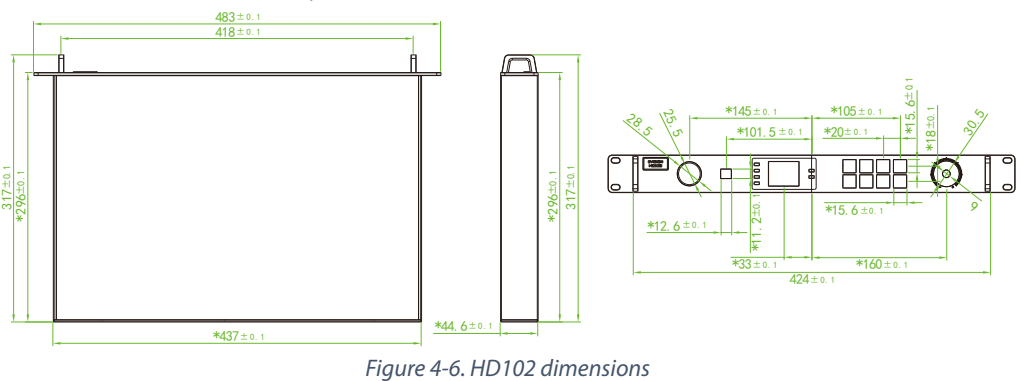

# 4.2.4 Software and Product Support Information

Table 4-3. Software & products supported by HD102

| Software & Products | Version                                          |
|---------------------|--------------------------------------------------|
| EVISION             | Version 3.6 or higher recommended.               |
| LEDUpgrade          | Version 1.20 or higher, works on both FPGA & ARM |
| Receiving Cards     | 5A, i5A, i5, i6, iM9 (11.13, multifunction card) |

V1.13, 2020-05-20 | Copyright  $\ensuremath{\mathbb{C}}$  2020 ROE Visual Co., Ltd. All Rights Reserved.

## 4.2.5 Specification of HD102

| ltem                |                      | Figure                                                       |                  |                   |            |                     |
|---------------------|----------------------|--------------------------------------------------------------|------------------|-------------------|------------|---------------------|
| Storage Temperature |                      | -35~70°C                                                     |                  |                   |            |                     |
| Storage Humidity    |                      | 25~50%                                                       |                  |                   |            |                     |
| Operatio            | a Tamparatura        | -20~40°C                                                     |                  |                   |            |                     |
| Operatin            | g lemperature        | -20~60°C                                                     |                  |                   |            |                     |
| Operatin            | g Humidity           | 10~90%                                                       |                  |                   |            |                     |
| Power In            |                      | 100-240V AC 50/6                                             | 50Hz             |                   |            |                     |
| Dimensio            | on                   | L485 x W320 x H4                                             | 5mm, 1U          |                   |            |                     |
| Net Weig            | ht (Processor Only)  | 3.2kg                                                        |                  |                   |            |                     |
| Gross We            | ight                 | 5.1kg                                                        |                  |                   |            |                     |
|                     |                      |                                                              |                  |                   |            |                     |
| Nominal             | pixel capacity       | ~2.3M pixels (Equ                                            | ivalent to 1     | 1920 px           | x 120      | 00 px @60 Hz)       |
|                     | Input Ports          | DVI * 1, HDMI * 1                                            |                  |                   |            |                     |
|                     |                      | Max. Input/Loop                                              | Width 4          | 4095 p>           | k (409     | 5 x 562 @60 Hz)     |
|                     | DV/Up/Loop           | Max. Input/Loop                                              | Height 1         | 1600 p>           | x (144     | 0 x 1600 @60 Hz)    |
|                     | DVIII/LOOP           | DVI-I (Dual-Link, F                                          | emale).          |                   |            |                     |
| Input               |                      | VESA Standard (1                                             | 080p input       | t suppo           | rted)      |                     |
|                     |                      | Max. Input/Loop                                              | Width 4          | 4095 p>           | k (409     | 5 x 562 @60 Hz)     |
|                     |                      | Max. Input/Loop Height 1600 px (1440 x 1600 @60 Hz)          |                  |                   |            |                     |
|                     |                      | EIA/CEA-861 Standard. HDMI1.4 - Type-A.                      |                  |                   |            |                     |
|                     |                      | HDCP1.4 supported (HDMI In Only).                            |                  |                   |            |                     |
|                     | Output Ports         | Gigabit Ethernet port * 4, available for Neutrik NE8MC RJ45  |                  |                   |            |                     |
|                     | Output Forts         | connector or RJ45 terminator                                 |                  |                   |            |                     |
|                     | Max. Output Per Port | 655,000 px @60 Hz                                            |                  |                   |            |                     |
|                     | Max. Output Width    | DVI Input                                                    |                  |                   | HDMI Input |                     |
|                     |                      | 4095                                                         | 4095 px 4,095 px |                   | 4,095 px   |                     |
|                     | Max Output Height    | DVI Input & HDMI Input                                       |                  |                   |            |                     |
| Output              |                      | 1,600 px                                                     |                  |                   |            |                     |
|                     | Ethernet Output      |                                                              | Regula           | ar Mode           | e          | Low Latency Enabled |
|                     |                      | Max. Output                                                  |                  | 655,000 px @60 Hz |            | px @60 Hz           |
|                     |                      | Max. Width                                                   | 4,09             | 95 px             |            | 512 px              |
|                     |                      | Max. Height 1,600 px                                         |                  |                   |            |                     |
|                     | Fibor Output         | 2.5G single-mode fiber * 2, LC connector (transceiver module |                  |                   |            |                     |
|                     |                      | needed). Max. distance for 15km.                             |                  |                   |            |                     |
|                     | LISB                 | USB 2.0 Type B (female) * 2, for PC-processor control;       |                  |                   |            |                     |
|                     |                      | USB 2.0 Type A (female) * 1, for processors cascade.         |                  |                   |            |                     |
| Control             | Network Port         | Fast Ethernet port (100Mbit)                                 |                  |                   |            |                     |
|                     | DMX                  | DMX512, XLR5 Connectors                                      |                  |                   |            |                     |
|                     | Genlock              | Genlock In/Loop, BNC Connectors. Tri-level Sync.             |                  |                   |            |                     |

# 4.2.6 Packing List

| # | Parts                                     | QTY | Remarks                       |
|---|-------------------------------------------|-----|-------------------------------|
| 1 | Processor HD102                           | 1   | NA                            |
| 2 | Power Input Cable                         | 1   | CN / US / EU Standard         |
| 3 | User Manual for EVISION Control System    | 1   |                               |
| 4 | USB Cable                                 | 1   | Type A male-Type B male, 1.5m |
|   | #1 Processor HD102                        |     | #2 Power Input Cable          |
|   | EVISION                                   |     | C                             |
|   | #3 User Manual for EVISION Control System |     | #4 USB Cable                  |

## Table 4-5. Items in HD102 package

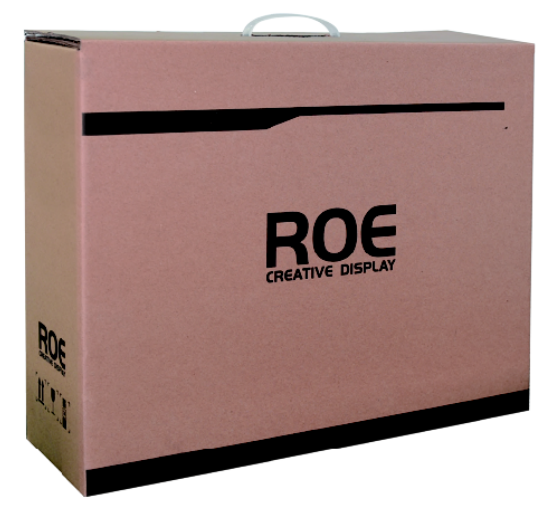

Figure 4-7. Package of HD102

#### 4.3 Basic Comparison of HD101 and HD102

|                                                                                                |                          | HD101                                             | HD102                     |  |  |  |
|------------------------------------------------------------------------------------------------|--------------------------|---------------------------------------------------|---------------------------|--|--|--|
|                                                                                                | DVI In                   | YES                                               | YES                       |  |  |  |
|                                                                                                | DVI Loop                 | NO                                                | YES                       |  |  |  |
|                                                                                                | DVI Max. Input/Loop      | 2560 px                                           | 3840 px                   |  |  |  |
|                                                                                                | Width                    | (2560 x 810 @60 Hz)                               | (3840 x 540 @60 Hz)       |  |  |  |
| \/idee                                                                                         | DVI Max. Input/Loop      | 1600 px                                           |                           |  |  |  |
|                                                                                                | Height                   | (1296 x 1600 @60 Hz)                              |                           |  |  |  |
| Borts                                                                                          | HDMI In                  | YES                                               | YES                       |  |  |  |
| POILS                                                                                          | HDMI Loop                | NO                                                | YES                       |  |  |  |
|                                                                                                | HDMI Max.                | 2560 px                                           | 4095 px                   |  |  |  |
|                                                                                                | Input/Loop Width         | (2560 x 810 @60 Hz)                               | (4095 x 506 @60 Hz)       |  |  |  |
|                                                                                                | HDMI Max.                | 1600 px                                           |                           |  |  |  |
|                                                                                                | Input/Loop Height        | (1296 x 1600 @60 Hz)                              |                           |  |  |  |
|                                                                                                | Ethernet                 | Gigabit Ethernet*4 (RJ45, Cat5e & Cat6 supported) |                           |  |  |  |
| Output Darts                                                                                   | Max. Output Width        | 2,560 px                                          | 4,095 px                  |  |  |  |
| Output Ports                                                                                   | Max. Output Height       | 1,600 pixels                                      |                           |  |  |  |
|                                                                                                | Fiber                    | NO                                                | YES                       |  |  |  |
|                                                                                                |                          | Type A female*2                                   | Type B female*2 (USB In), |  |  |  |
|                                                                                                | USD                      | (USB In & Out)                                    | Type A female*1 (USB Out) |  |  |  |
| <b>Control Ports</b>                                                                           | Ethernet                 | NO                                                | Fast Ethernet*1           |  |  |  |
|                                                                                                | DMX                      | NO                                                | DMX 512 In & Out          |  |  |  |
|                                                                                                | Genlock                  | NO                                                | Ref. In & Out             |  |  |  |
| For the specification of HD101, please refer to page <u>10, 4.1.5 Specification of HD101</u> . |                          |                                                   |                           |  |  |  |
| For the specifica                                                                              | tion of HD102, please re | fer to page <u>12, 4.2.5 Specificati</u>          | <u>on of HD102</u> .      |  |  |  |

#### Table 4-6. HD102 & HD101 comparison

#### 4.4 System Cabling Diagram

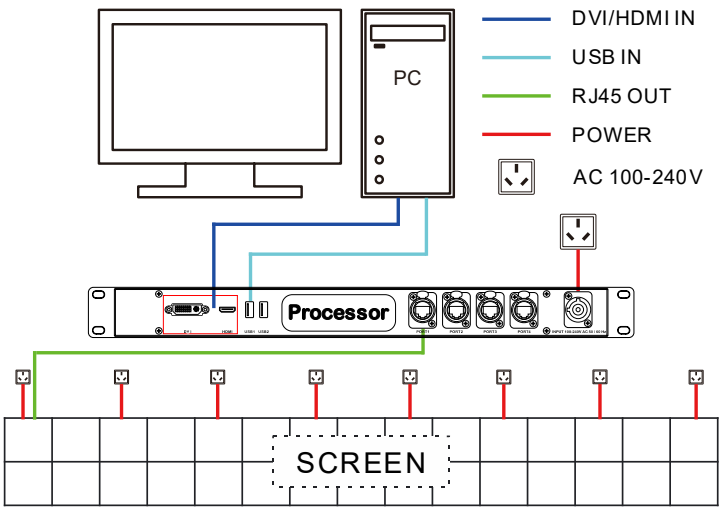

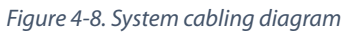

# 5 Quick Start Guide

#### 5.1 PC-Processor Control Signal Cabling

Connect the processor with the PC, using ether USB cables (USB type A, male – type B, male) or Ethernet cables (fast Ethernet).

| NOTICE | If using Ethernet cable for control, please refer to page <u>39, 9.3 IP Setup</u> before further |
|--------|--------------------------------------------------------------------------------------------------|
| NOTICE | steps.                                                                                           |

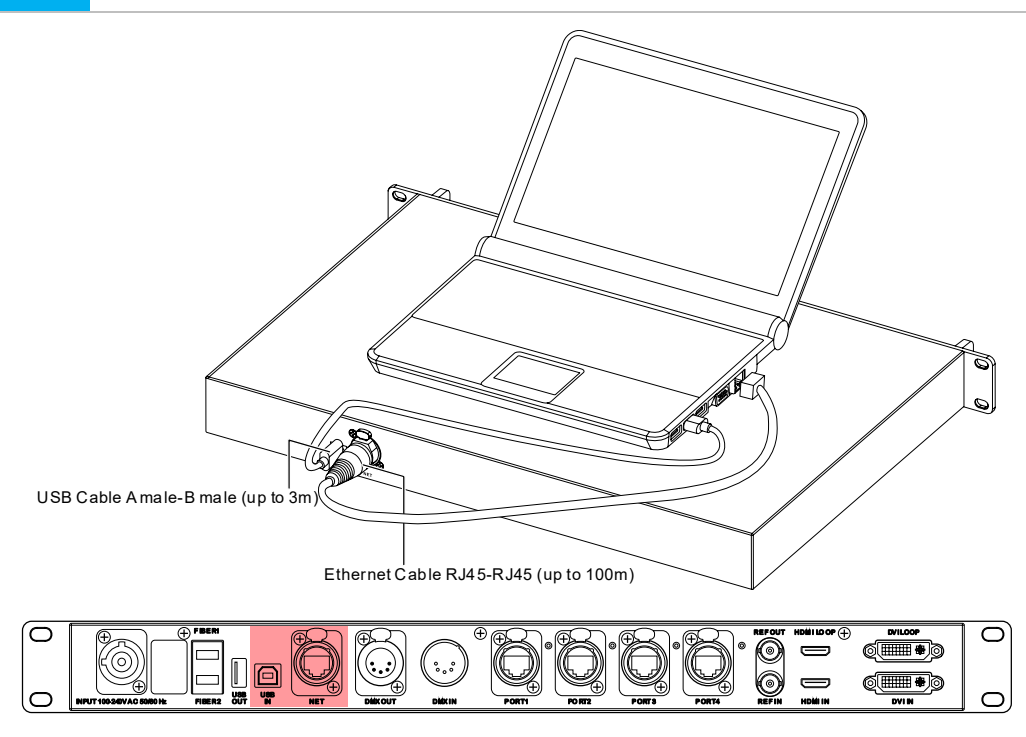

Figure 5-1. PC to processor connection

## 5.2 Processor Output Cabling

Connect the processor with the LED tiles, using Gigabit Ethernet cables (Cat5e or Cat6).

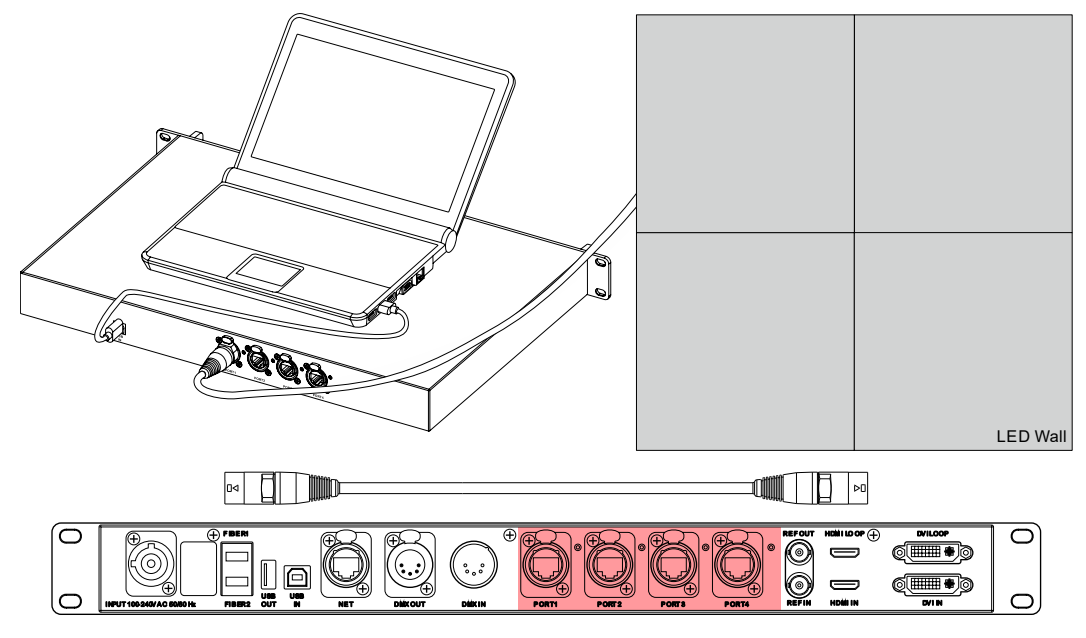

Figure 5-2. Processor to LED connection

#### 5.3 Video Input Cabling

Connect the processor with the video source, using DVI cable (DVI-I, Dual Link, Female) or HDMI cable (HDMI type A, female).

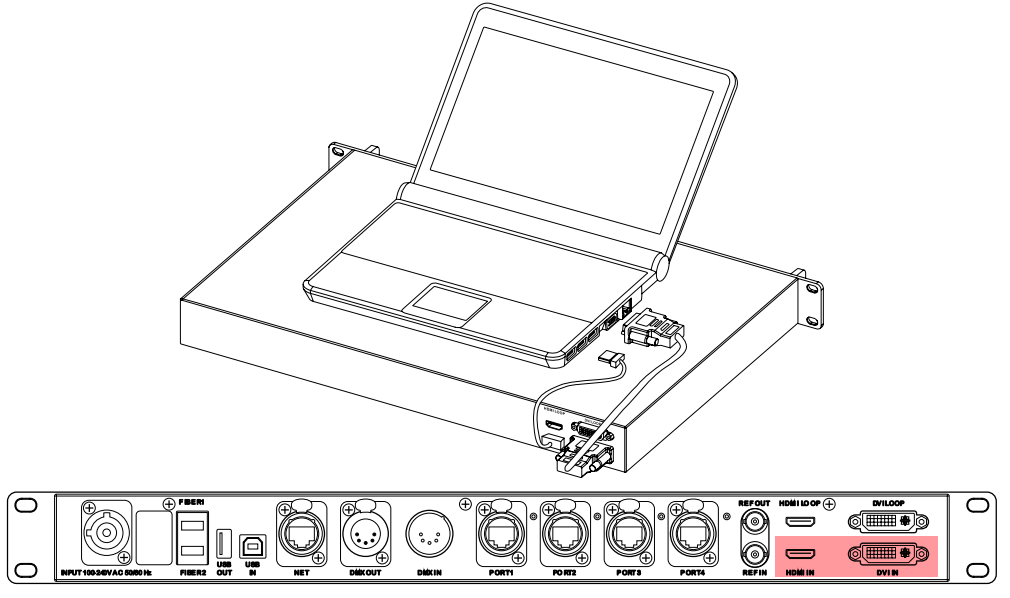

Figure 5-3. Processor video input

# 5.4 Power Cabling and Power On

Connect the processor with the power source, and turn on the processor, LED tiles.

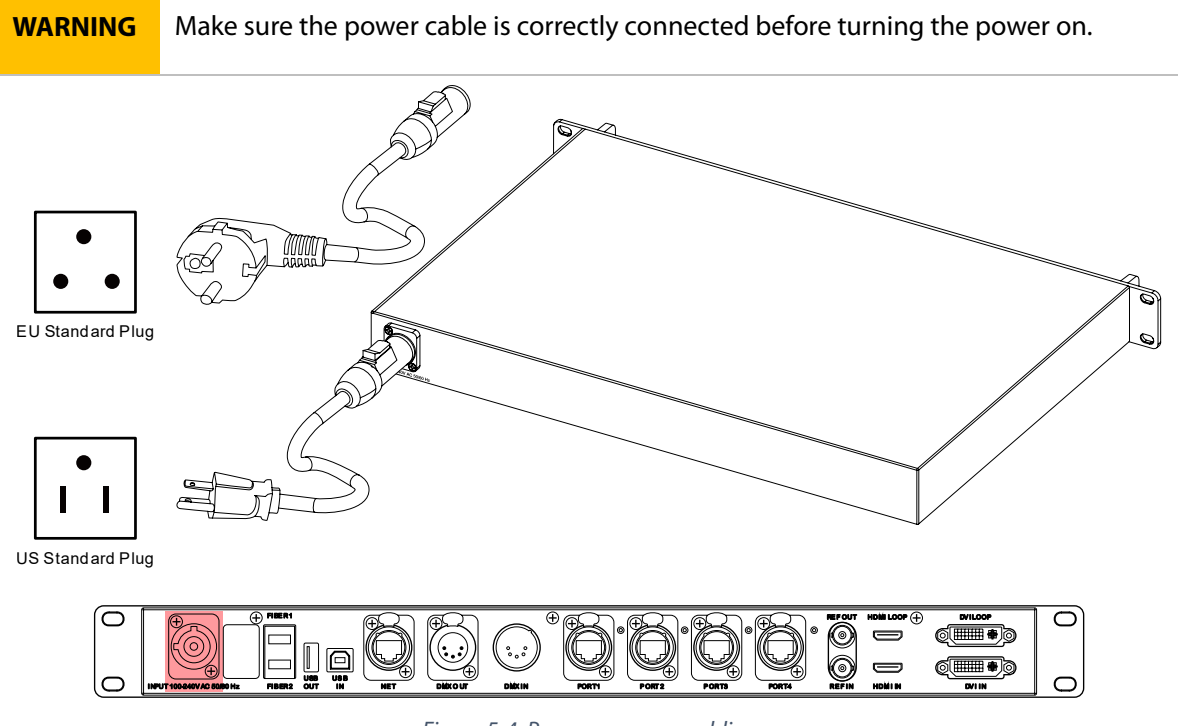

*Figure 5-4. Processor power cabling* 

5.5 Detect Sender Card (Processor) and Receiver Card

Click the **Detect Sender Card** button to establish a connection between PC and processor.

Click the **Detect Receiver Card** button to establish connections between a processor and tiles.

| ROE<br>CREATIVE DISPLAY 4.0 | Hardware Connection LED Display Setup Testing and Adjusting Evision Edge                                                                                                    |                                                     |
|-----------------------------|----------------------------------------------------------------------------------------------------|-----------------------------------------------------|
| Language<br>Manual          | Sender Card 1: HD102 1.02                                                                                                    | By Net (Wired only and LAN only) Detect Sender Card |
|                             | Port1: Detect 4 receiver cards.<br>Port1: Detect the 4 card is i6 10.0, temperature: 41.00, Net Line OK<br>Port1: Detect the 3 card is i6 10.0, temperature: 42.00, Net Line OK<br>Port1: Detect the 2 card is i6 10.0, temperature: 41.00, Net Line OK<br>Port1: Detect the 1 card is i6 10.0, temperature: 42.00, Net Line OK | Detect Receive Card Cancel Detected                 |

*Figure 5-5. EVISION hardware connection* 

#### 5.6 Select Output Port

Select the output port based on physical cabling.

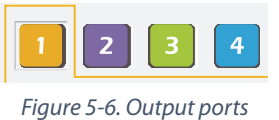

#### 5.7 Select Config. File

Select the config file based on physical tiles connected.

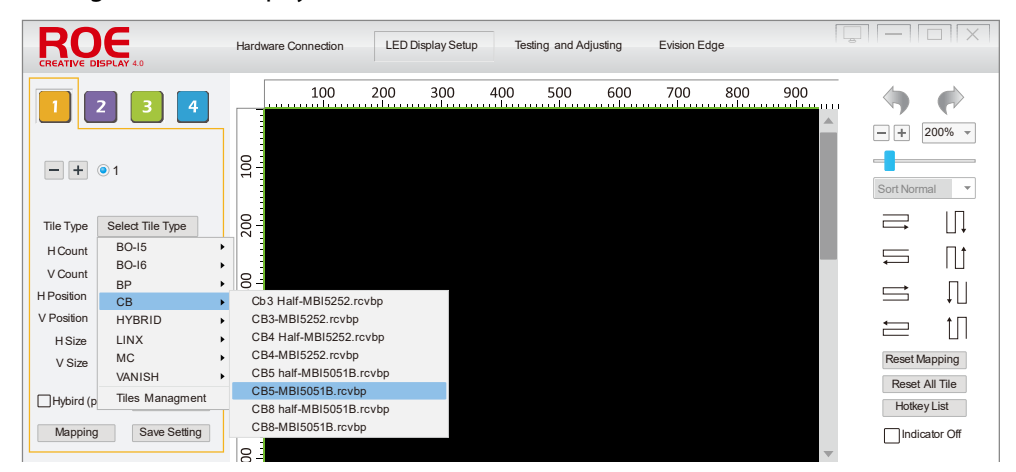

Figure 5-7. Select config file

## 5.8 Adjust Tile QTY and Position

Adjust the QTY of the tiles accordingly. Adjust the position of the tiles, relative to the canvas. The mouse wheel can fast-change the values.

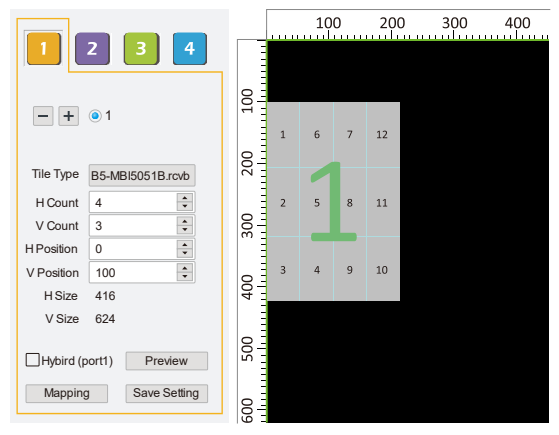

Figure 5-8. Tile QTY and position adjustment

# 5.9 Mapping

Establish the mapping of the tiles accordingly.

## Use the Fast Mapping Buttons for auto-mapping.

Left-click on tiles to establish links, while a right-click will remove ones.

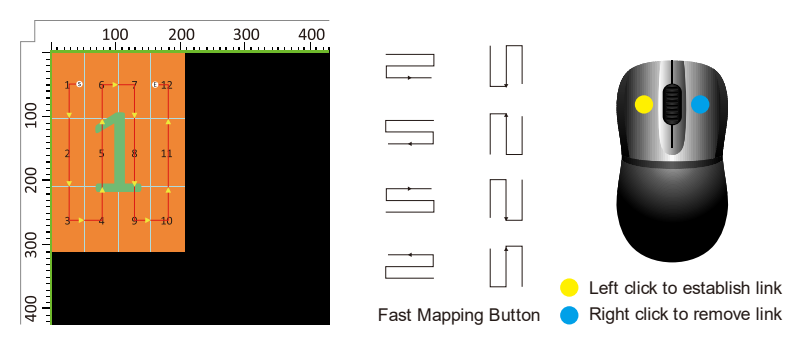

Figure 5-9. Tile mapping

# 5.10 Output Capacity

The outer border of the tiles indicates the output capacity of one output port. RED border indicates that the total resolution of the tiles is exceeding the output capacity.

**NOTICE** Please ensure the resolution of tiles to one output port is within capacity.

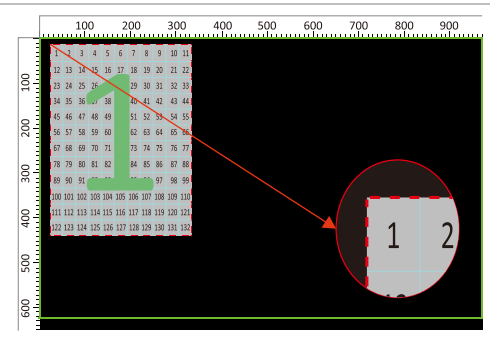

Figure 5-10. Output capacity indicator

#### 5.11 Test Patterns

You can use the integrated test function to display patterns on LED to checkout performance and apply adjustments.

Go to **Testing and Adjusting** -> **Test patterns** on EVISION to enable test pattern display.

| Test patterns |     |   |
|---------------|-----|---|
| Mode          | OFF | v |
| Black out     |     |   |

Figure 5-11. EVISION test patterns

| Solid color              | Red, Green, Blue, White, Black;                                           |
|--------------------------|---------------------------------------------------------------------------|
| Moving lines<br>and grid | HmoveWhite, VmoveWhite, BRMoveWhite, TLMoveWhite, DMoveWhiteCheck;        |
| Gradient color           | Gradient Red, Gradient Green, Gradient Blue, Gradient White;              |
| Crowstone                | Red Gray Increased, Green Gray Increased, Blue Gray Increased, White Gray |
| Grey steps               | Increased;                                                                |
| Others                   | Alternate Black and White, RGBW Color Bar, Auto-Cycle Test Pattern (10s). |

#### 5.12 Preview, Save Mapping, Save Setting

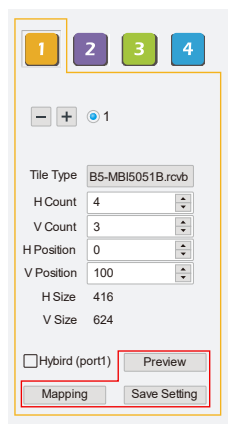

Click *Preview* button to send the configuration to LED screens and preview the performance.

Click *Mapping* -> *Save Mapping to Receiver* to upload the mapping configuration to receiver cards.

Click *Save Setting* to upload the configuration to receiver cards, mapping configuration included.

Figure 5-12. Preview, save mapping & setting

# 5.13 Disconnect PC

Once setup is successfully completed (config saved on processors), PC, as the control source, can be disconnected from the processor. The processor will keep working as configured until changes from control are received.

# **6** Functions

## 6.1 Video Loop

Please be noted that HDCP1.4 is NOT supported on HDMI Loop, but only HDMI In. Please use ether DVI In-Loop or HDMI In-Loop.

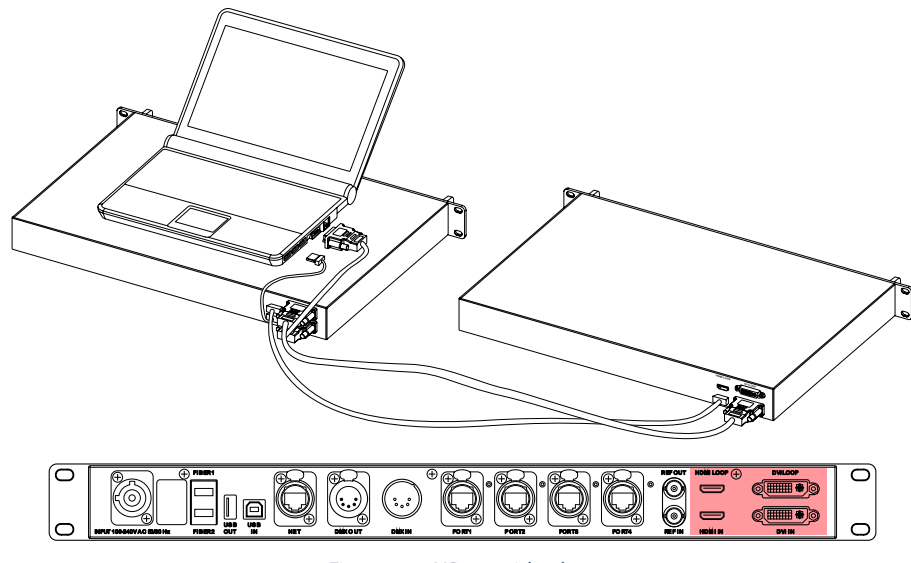

Figure 6-1. HD102 video loop

# 6.2 Multi-function

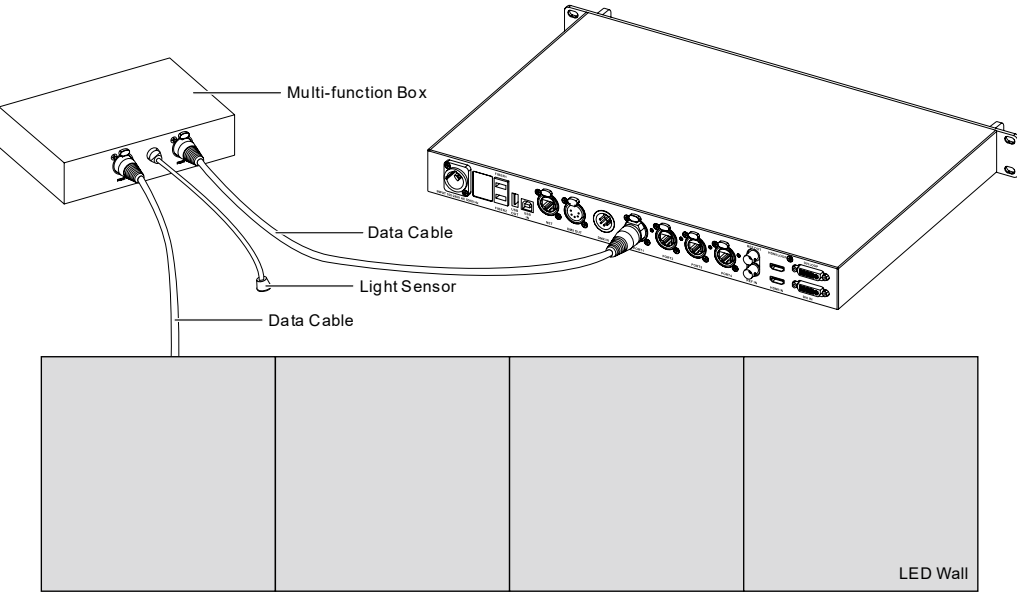

Figure 6-2. HD102 multi-function

#### 6.3 Tile Status in EVISION

Table 6-1. Tile status

| 1 | Inactive.                                                                                                    | 1 | Selected. Individual tile positioning will be enabled.               |
|---|----------------------------------------------------------------------------------------------------|---|----------------------------------------------------------------------|
| 1 | Active, configured. The physical tiles will receive corresponding config data when pressing <b>Preview</b> or <b>Save</b> . |   | Empty (tiles). For special usage like<br>irregular shape LED screen. |

6.4 Setting Export & Import

Click *Export* button to export the setting as a \*.cfg file for future usage.

Click *Import* button to import a \*.cfg file for fast setup.

| Setting |        |
|---------|--------|
| Export  | Import |
|         |        |

Figure 6-3. Export & import setting

#### 6.5 Individual Type Positioning

*Individual Type Positioning* provides functions for fast tile identification and position adjusting.

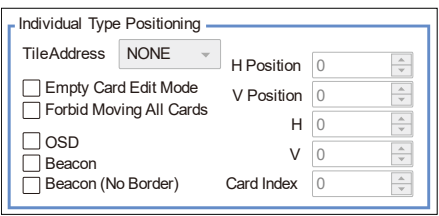

Figure 6-4. Individual type positioning settings

#### 6.5.1 Empty Card Edit Mode

Enabling *Empty Card Edit Mode* will give access to set a tile as an empty one. Left-click to set a tile empty and a click again will undo the action.

Please be noted that once a tile was set to empty, the mapping topology on it will be discarded.

#### 6.5.2 Forbid Moving All Cards

Enabling Forbid Moving All Cards will prevent tiles from moving by mouse.

#### 6.5.3 OSD

Enabling **OSD** will display the mapping number of tiles on the LED screen, for fast tile identification.

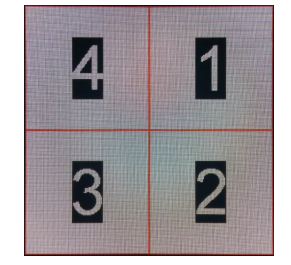

Figure 6-5. OSD on an LED screen

#### 6.5.4 Beacon

Enabling *Beacon* function will display borders and enable the indicators to blink, in high frequency, of the selected tiles.

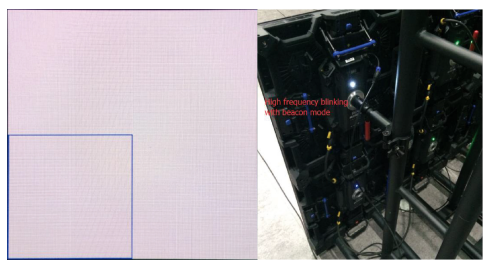

Figure 6-6.Beacon function

## 6.5.5 Beacon (No Border)

Enabling *Beacon (No Border)* function will only enable the indicators to blink, in high frequency, of the selected tiles.

#### 6.6 Current Gain

## 6.6.1 Light output/contrast

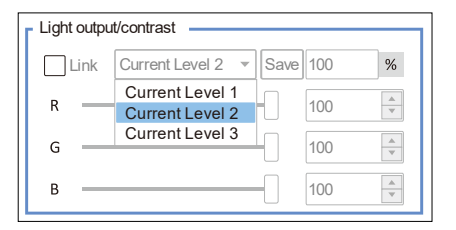

Figure 6-7. Light output profiles and adjustment

# 6.7 Tile Reset

#### Click *Rest Mapping* button to discard current mapping topology.

Click Rest All Tile button to discard all settings/configurations of the tiles, mapping included.

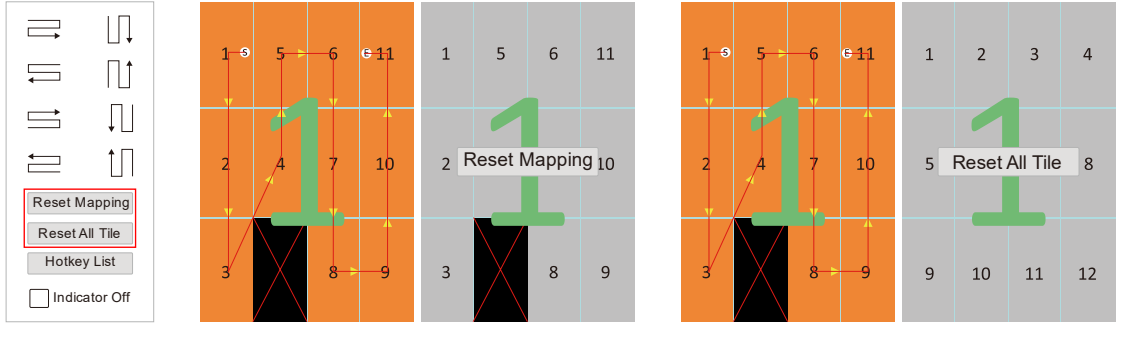

Figure 6-8. Tile mapping reset and tile reset

# 6.8 Advanced Display Settings

#### 6.8.1 Grayscale

Click *Manual Adjust* to enable the slider controlling the brightness from 1% to 100%.

Click *Timing Adjust* to enable the time schedule controlling the brightness from 1% to 100%. Need to keep software EVISION running and USB/control Ethernet cable connected.

Click **Auto Adjust** to enable auto-brightness adjustment, multifunction box and light sensor required.

6.8.2 Display Color Adjustment

Use the sliders or options to adjust the color temperature of the LED screen.

| <ul> <li>Manual Adjust</li> </ul> | () Tim            | ing Adju          | ust O Auto Adjust |
|-----------------------------------|-------------------|-------------------|-------------------|
| Grayscale                         |                   |                   |                   |
|                                   |                   |                   | 100               |
| Display Color Adjustmer           | nt                |                   |                   |
|                                   |                   |                   |                   |
| Silde The Silder I                | o Adjusi          |                   |                   |
| R R                               | 255               | ×                 | 6500 .            |
| R G                               | 255<br>255        | 4 4               | 6500 •            |
| GB                                | 255<br>255<br>255 | A V<br>A V<br>A V | 6500 💌            |
| G B                               | 255<br>255<br>255 | < > <             | 6500 •            |

Figure 6-9. Advanced display settings

#### 6.9 Extra Functions on Setup

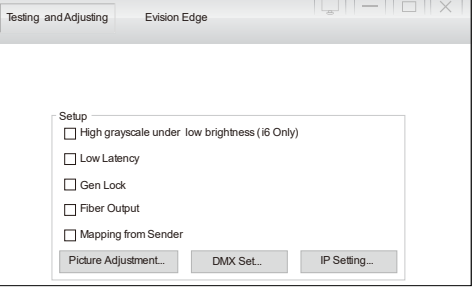

Figure 6-10. Extra functions on setup

#### 6.9.1 High Gray Scale Mode

Enabling *High grayscale under low brightness* will improve greyscale when output bright was low. Please be noted that only i6 receiving cards available for this function.

#### 6.9.2 Low Latency

Enabling *Low Latency* mode will reduce frame delay from 2 frames to 1 frame, while output width limitation reduced to 512 pixels.

#### 6.9.3 Genlock

Enabling the *Genlock* function will provide access for Reference IN & LOOP for generators.

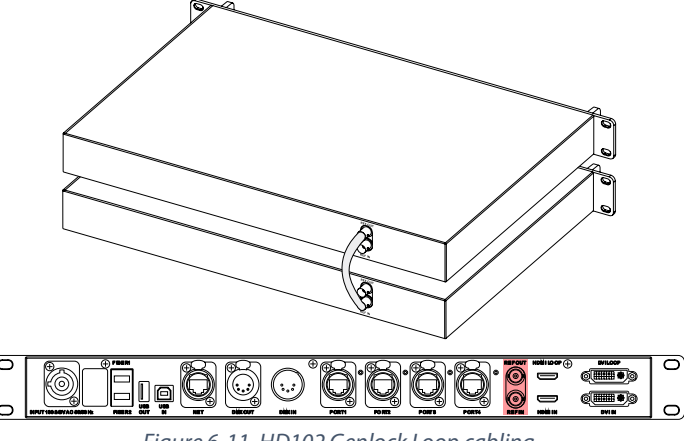

Figure 6-11. HD102 Genlock Loop cabling

#### V1.13, 2020-05-20 | Copyright © 2020 ROE Visual Co., Ltd. All Rights Reserved.

#### 6.9.4 Fiber Output

Enabling the *Fiber Output* function will access output via fiber output ports. Please be noted that transceiver modules needed.

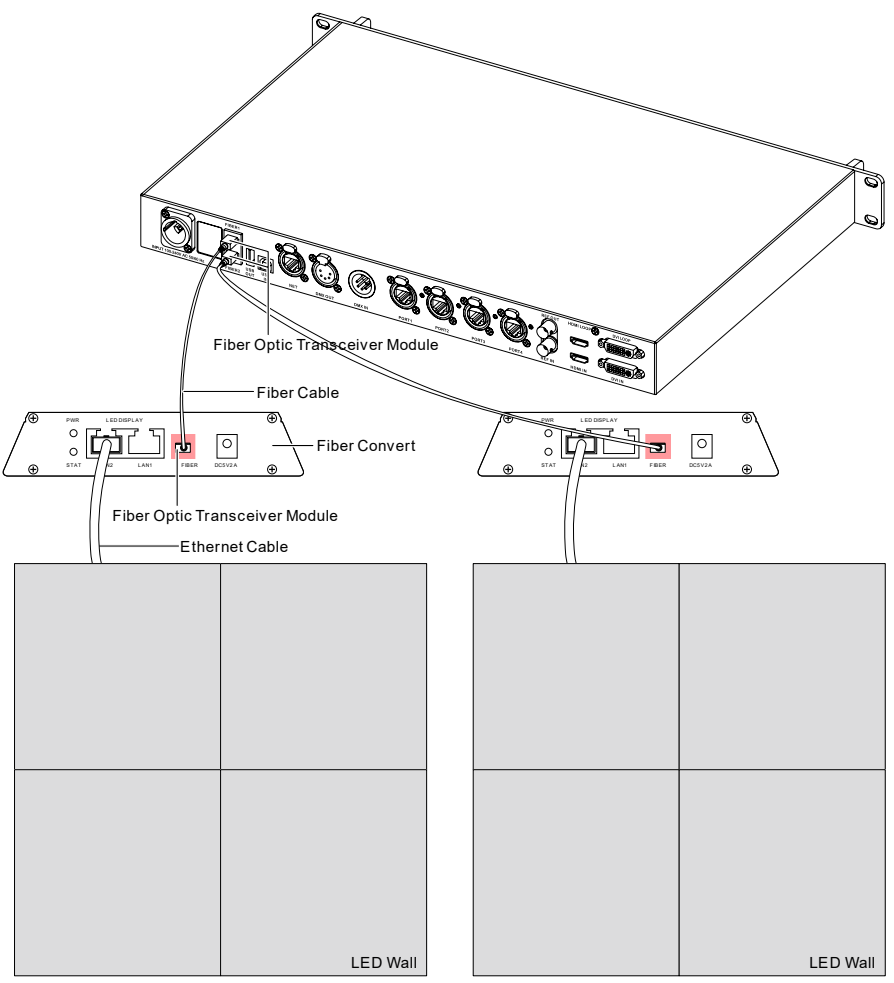

Figure 6-12. HD102 fiber module cabling

#### 6.9.5 Mapping from Sender

Enabling *Mapping from Sender* will access mapping data in senders. This will allow no need for remapping after swapping tiles on the project side.

## 6.9.6 DMX

Click **DMX Set** to access DMX related settings.

| Testing and Adjusting                                                   | Evision Edge                                                                              |                   |
|-------------------------------------------------------------------------|-------------------------------------------------------------------------------------------|-------------------|
|                                                                         |                                                                                           |                   |
| Setup<br>High gr<br>Low La<br>Gen Lo<br>Fiber O<br>Mappin<br>Picture Ax | ayscale under low brightness (i6 On<br>lency<br>ck<br>utput<br>g from Sender<br>ijustment | ly)<br>IP Setting |

Figure 6-13. DMX setup

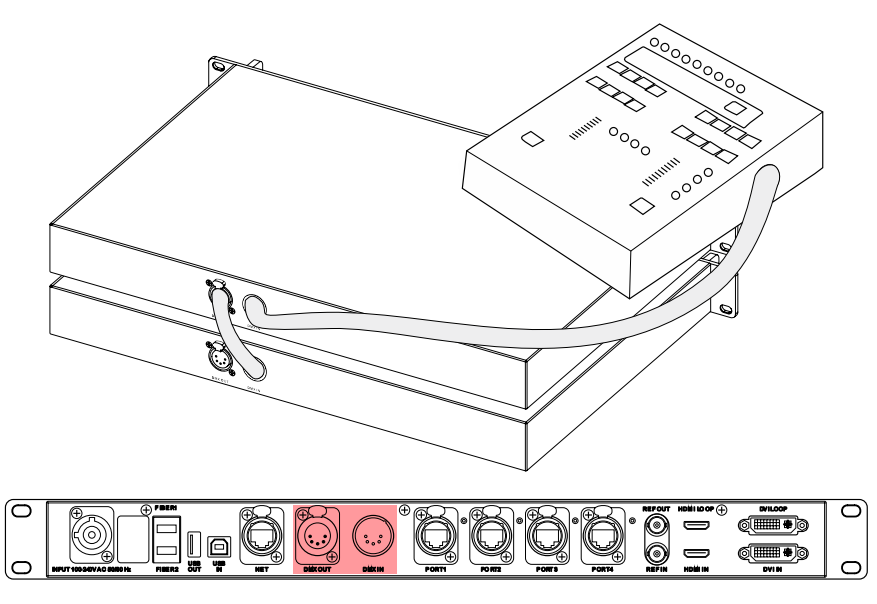

Figure 6-14. HD102 DMX cabling

## 6.10 HDMI/DVI

Video source switch. Only for HD101.

# 6.11 EDID Set

**EDID** setup for standard and custom resolutions.

## 6.12 Import New Tile types

Click *Tile Type -> Tiles Management -> Add* (Select a series or the root path for import) -> Select \*.rcvp or \*.rcvbp files.

\*.rcvp is specified as the default config file format for import. If trying to import \*.rcvbp files, please specify file type to \*.rcvbp before the file can be selected.

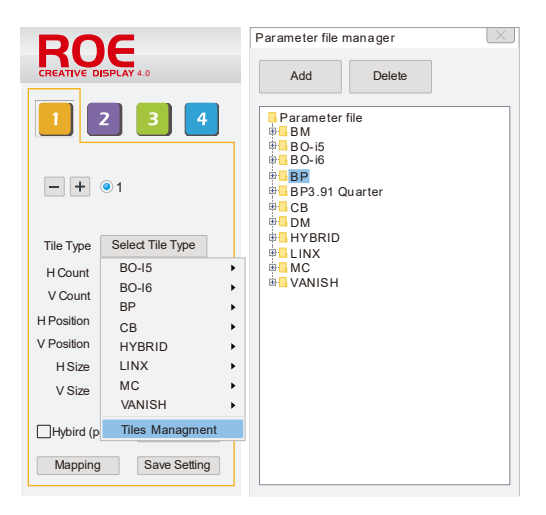

Figure 6-15. Tile import

#### EVISION - HD101 & HD102

#### 6.13 Hot Backup

HD101 and HD102 both support hot backup, while ONLY HD102 provides the option to specify the Backup Port on control system software.

Create an output data loop from one port to its next, pair port1-port2 or port3-port4 recommended as shown in *Figure 6-16*. *HD102 hot backup cabling*.

Setup mapping accordingly on both port1 and port2, as shown in *Figure 6-17*. Hot Backup using port1 & port2.

Click *Save Settings* to confirm config, to establish a hot backup data loop.

referred to below.

|        | Please pay attention to the mapping sequence of tiles. If using pair port1-port2, port2 |
|--------|-----------------------------------------------------------------------------------------|
|        | should have the reversed mapping of port1. Apart from the sequence, other settings      |
| NOTICE | like type, QTY and location should be the same.                                         |
|        | For HD101, disconnect port2 when mapping port1, vice versa. Detailed steps can be       |

Figure 6-16. HD102 hot backup cabling

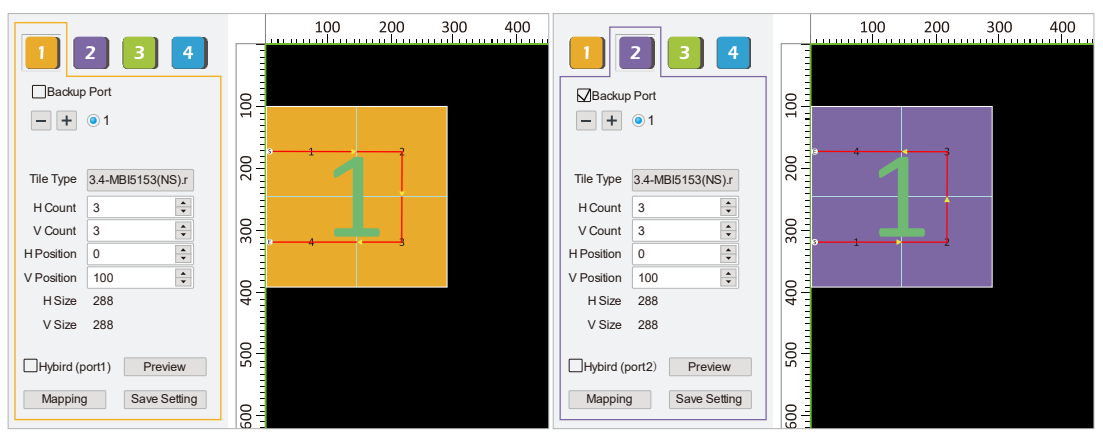

Figure 6-17. Hot Backup using port1 & port2 and port2 as a backup port

#### 6.13.1 HD101 Hot Backup Steps

- A. Connect tiles to port1 from tile matrix's beginning, keeping port2 disconnected;
- B. Setup mapping for port1;
- C. Save settings for port1;
- D. Disconnect tiles from port1 and connect tiles to port2 from tile matrix's ending;
- E. Setup mapping for port2;
- F. Save settings for port2;
- G. Reconnect tile to port1, keeping port2 also connected;
- H. Hot backup established.

## 6.13.2 HD102 Hot Backup Steps

- A. Connect tiles to port1 & port2;
- B. Enable *Backup Port* option for port2;
- C. Setup mapping for port 1 & port2;
- D. Save settings for port1 & port2;
- E. Hot backup established.

By enabling the *Backup Port* option, the specific port will be identified as a backup port. In the above case, tiles will switch to port2 (backup port) when port1 (primary port) is down and switch back to port1 (primary) once it is back online.

If not enabled the option, tiles will stay port2 after switching, even port1 is back.

# 6.14 Multiple Processors Control

Use USB In and USB Out to conduct processors/senders in a daisy-chain.

| NOTICE | Maximum 15 processors in daisy-chain supported. |
|--------|-------------------------------------------------|
|        |                                                 |

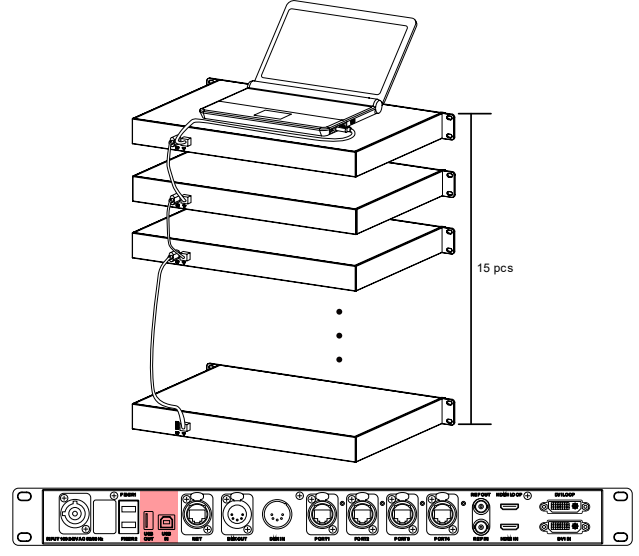

Figure 6-18. Processor cascade cabling

Specify the processor (sender card) you want to set up in *Hardware Connection* page, then apply adjustments in the *LED Display Setup* page.

In the *Testing and Adjusting* page, options will be provided for multiple processors control.

| Hardware Connection | LED Display Setup        | Testing and Adjusting | Evision Edge |                                                     |
|---------------------|--------------------------|-----------------------|--------------|-----------------------------------------------------|
| Sender Card 1:      | HD102 1.02<br>HD102 1.02 |                       |              | By Net (Wired only and LAN only) Detect Sender Card |
|                     |                          |                       |              |                                                     |
|                     |                          |                       |              |                                                     |

Figure 6-19. Multiple processors control

#### 6.15 Multiple Tile Types Control

Recommend to connect different types of tiles to different output ports.

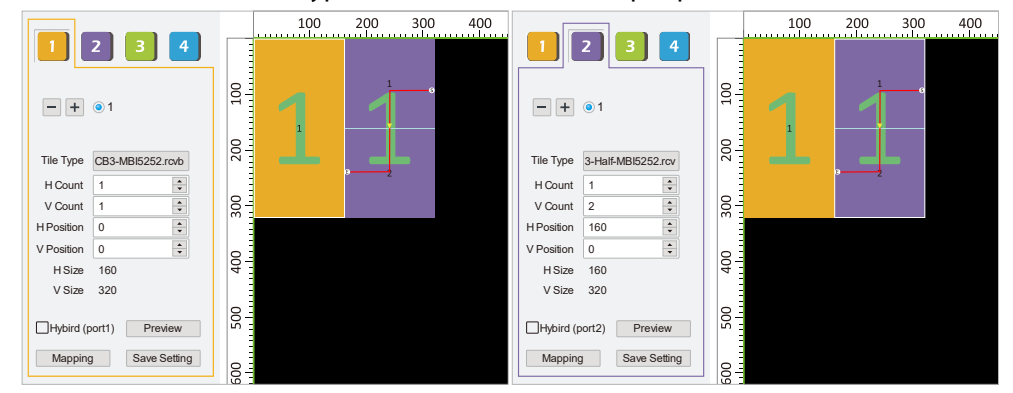

Figure 6-20. Different tiles on different ports

#### 6.16 Edge Correction

Edge calibration is a technology to change the brightness of the panel edge pixels, to smoothen the transition of panels. Edge calibration data will NOT overwrite or damage the original calibration data in the module or receiving cards.

Enable Edge Calibration and click Save Setting before going to EVISION Edge.

Click **EVISION Edge** to enter the edge correction function.

| ROE<br>CREATIVE DISPLAY 4.0                                                                                                    | Hardware Connection LED Display Setup Testing and Adjusting Evision Edge                                                                                                    |                                     |
|----------------------------------------------------------------------------------------------------|----------------------------------------------------------------------------------------------------|-------------------------------------|
| 1         2         3         4           •••••         ••••         ••••         ••••           Tile Type         B5-MBI6051B.rvcb         H Count         4         •••           H Count         4         •••         •••         •••         •••           H Count         4         •••         •••         •••         •••         •••           H Count         3         •••         •••         •••         •••         •••         •••         •••         •••         •••         •••         •••         •••         •••         •••         •••         •••         •••         •••         •••         •••         •••         •••         •••         •••         •••         •••         •••         •••         •••         •••         •••         •••         •••         •••         •••         •••         •••         •••         •••         •••         •••         •••         •••         •••         •••         •••         •••         •••         •••         •••         •••         •••         •••         •••         •••         •••         •••         •••         •••         •••         •••         •••         ••• |                                                                                                    | Sort Normal                         |
| Setting Import                                                                                                    |                                                                                                    | Indicator Off                       |
| Cabinet Information           Weight (Kg)         168.00           Power (W)         7800.00           Voltage (V)         100.00-240.0           Width (cm)         2400.00           Height (cm)         3600.00                                                                                                    | Individual Type Positioning     Individual Type Positioning       Tile Address     NONE       Berghy Card Edit Mode     V Position       Cost     V Position       Beacon     V O       Beacon     Card Index       Beacon     Card Index       Identification     Identification | Gamma 2.4 *<br>Chroma Calibration • |
| Pixel Width 416<br>Pixel Height 624                                                                                                    | 11: Parameters configured successfully(network port 1)!         12: Parameters configured successfully(network port 1)!         13: Parameters configured successfully(network port 1)!                                                                                           |                                     |

#### 6.16.1 Read Screen Information

Click Read Screen Information to pull down LED screen setups from all 4 ports of all processors.

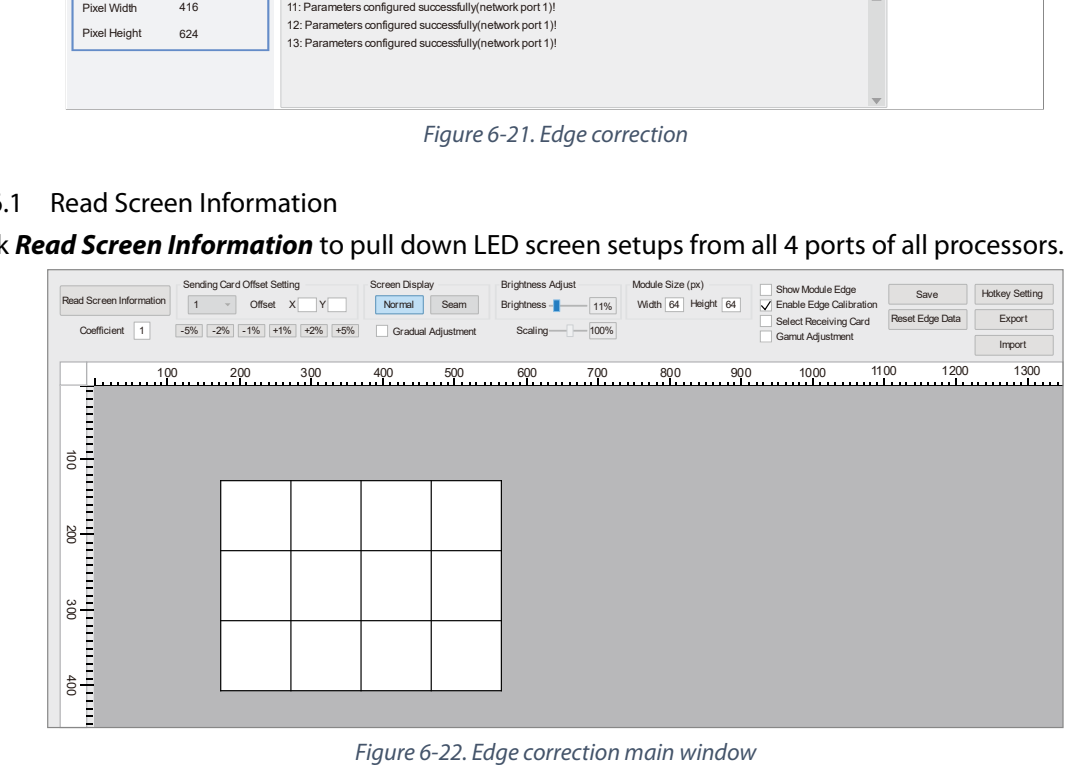

Figure 6-22. Edge correction main window

#### 6.16.2 Offset screens from different processors

LED screens from different processors will overlay with each other but be on different layers.

Adjust the *Sending Card Offset Setting* to offset screens so that multi-screens from different processors can be adjusted at the same time.

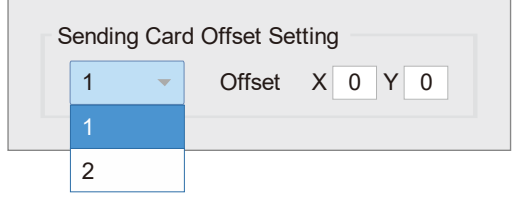

Figure 6-23. Offset screens from different processors

#### 6.16.3 Select the edge to adjust the brightness

Select the edge that stands out, either brighter or darker.

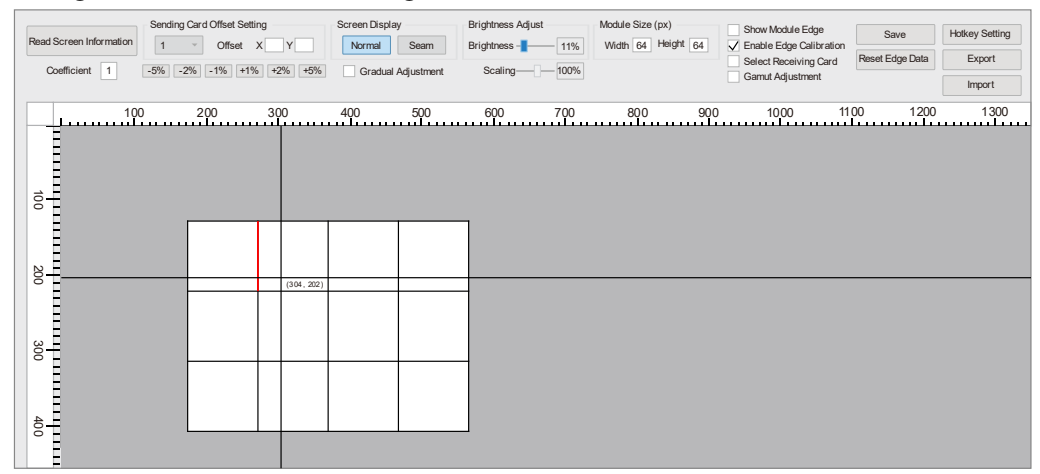

Figure 6-24. Select an edge of panels

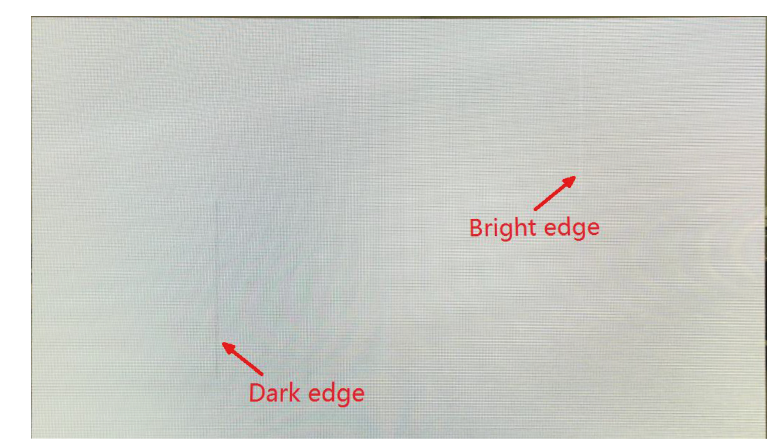

Figure 6-25. Bright edge and dark edge on an LED screen

www.roevisual.com

#### Click on the ruler to select edges.

| Read Screen Information         Sending           Coefficient         1 | Card Offset Setting<br>Offset X Y<br>2% -1% +1<br>+2% +5% | Screen Display Normal Seam Gradual Adjustment | Brightness Adjust Brightness 11% Scaling 100% | Module Size (px)<br>Width 64 Height 64 | Show Module Edge<br>Enable Edge Calibration<br>Select Receiving Card<br>Gamut Adjustment | Save<br>Reset Edge Data | Hotkey Setting Export Import |
|-------------------------------------------------------------------------|-----------------------------------------------------------|-----------------------------------------------|-----------------------------------------------|----------------------------------------|------------------------------------------------------------------------------------------|-------------------------|------------------------------|
| 100<br>100<br>100<br>100<br>100<br>200<br>300<br>400                    | (394, 322                                                 | . 400 500                                     | 600 700<br>                                   | 800                                    | <u>1000</u> 11                                                                           | 00                      |                              |

Figure 6-26. Select edges of panels

#### Check Show Module Edge to enable modules edge display for adjustment.

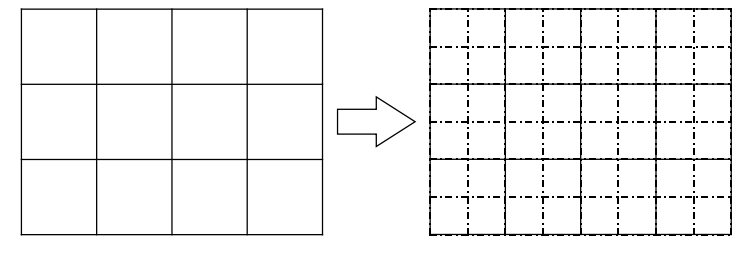

Figure 6-27. Show module edges

#### 6.16.4 Adjust the brightness of edges

After edge-selection, use the brightness adjustment buttons or slider to adjust the brightness of the edge pixels, smoothening the transition of panels/modules.

| Coefficient | 1 -5% -2% -1% +1% +2% +5%                  |
|-------------|--------------------------------------------|
| I           | Figure 6-28. Brightness adjustment buttons |
|             |                                            |
|             | Brightness Adjust                          |
|             | Brightness 11%                             |

Figure 6-29. Brightness adjustment slider

# 6.17 Gamut Adjustment (Only HD102 supported)

Gamut Adjustment can apply adjustments on the color display of LED screens.

Gamut Adjustment data is separated from the original calibration data, stored on receiving cards. It can apply color display changes without damaging the original calibration data.

# 6.17.1 Read Screen Information

Click *Read Screen Information* to pull down LED screen setups from all 4 ports of all processors.

# 6.17.2 Enable Gamut Adjustment mode

Check **Gamut Adjustment** to enable Gamut Adjustment.

#### 6.17.3 Set Original Color and Brightness

Select panels to setup original color & brightness data, gathered by a spectrometer like PR655, using the *Set Original Color and Brightness* function.

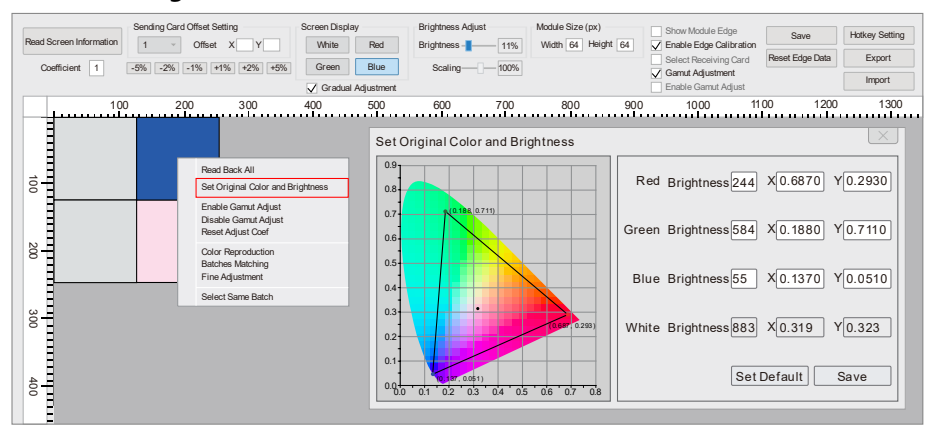

Figure 6-30. Set Original Color and Brightness

#### 6.17.4 Batches Matching

After completing the setup for all panels on color & brightness, click **Batches Matching** to initiate calculation to match color space automatically.

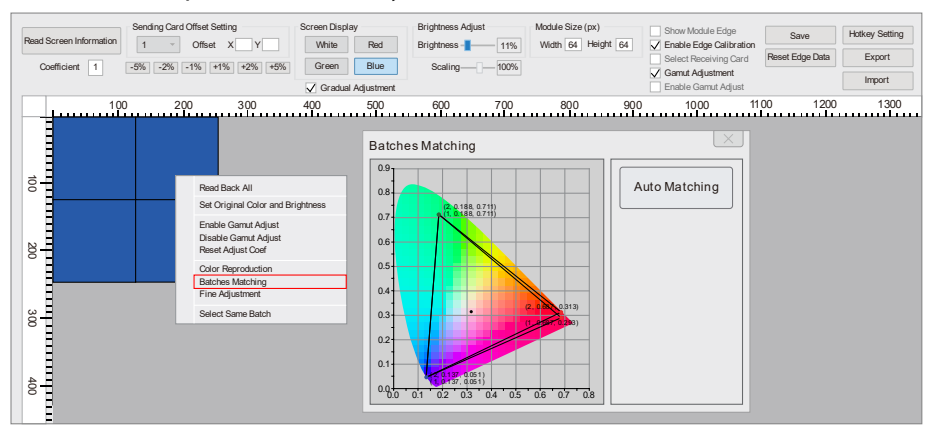

Figure 6-31. Batches Matching

#### 6.17.5 Fine Adjustment

Use the *Fine Adjustment* function to apply adjustments manually, covering tolerances introduced by calculation, measurement or instruments like spectrometers.

| Read Screen In<br>Coefficient | nformation Sending Card Offset Setting<br>1 Offset X<br>t 1 -5% -2% -1% +1% +2*                                                                                                    | Y Screen Display<br>White Red<br>Green Blue                                    | Brightness Adjust<br>Brightness 11%<br>Scaling 100% | Module Size (px)<br>Width 64 Height 64 | Show Module Edge<br>Enable Edge Calibration<br>Select Receiving Card<br>Gamut Adjustment<br>Enable Gamut Adjust | Save<br>Reset Edge Data                        | Hotkey Setting Export Import |
|-------------------------------|----------------------------------------------------------------------------------------------------|--------------------------------------------------------------------------------|-----------------------------------------------------|----------------------------------------|----------------------------------------------------------------------------------------------------|------------------------------------------------|------------------------------|
| 100 200 300                   | 100         200         30           Read Back All         Set Original Color and Brightness         Enable Garnat Adjust           Bastel Garnat Adjust         Description         Description           Color Reproduction         Bastele Garnat Adjust         Description           Fine Adjust Color         Fine Adjust Memory         Description | Fine Adjustment<br>Color Adjustment<br>Color Adjustment<br>White<br>Red<br>Red | R Lock G<br>Green<br>₩ + + + +<br>                  | 800 900                                | Adjustment Coef           Rr         0.9333           Gr         0.0000           Br         0.0000             | 00 1200<br>0.0299 Rb<br>0.9679 Gb<br>0.0000 Bb | . 0001<br>0. 0001<br>0. 9793 |
| 400                           | Select Same Batch                                                                                                    | Sa                                                                             | ave Cancel                                          |                                        | Step Size: 0.1                                                                                                  | 0.001                                          | 0.0001                       |

*Figure 6-32. Fine Adjustment* 

## 6.17.6 Color Reproduction

After the setup for original color and brightness, the **Color Reproduction** function will allow the selection of different color space modules, like sRGB, NTSC, PAL, etc., depending on the original color gamut space triangle.

Manual input of Adjustment Coefficients of colors is available.

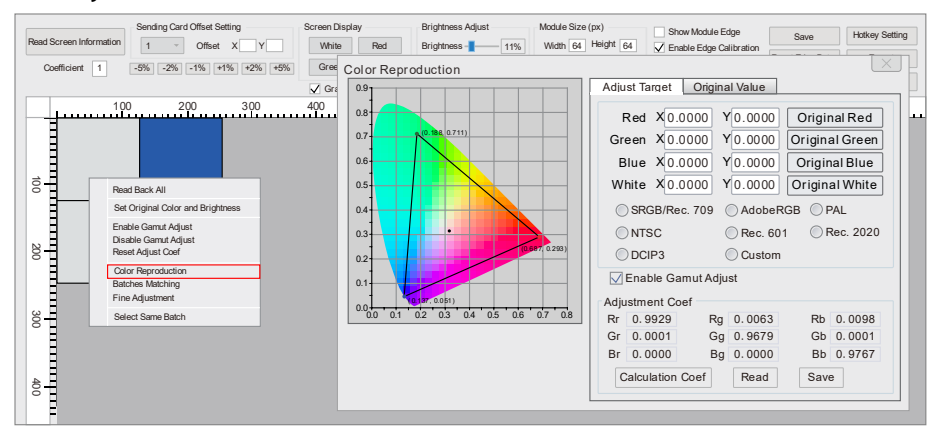

Figure 6-33. Color Reproduction

# 7 Firmware Upgrade for HD102 Processor & Panels

- 7.1 HD102 processor firmware upgrade
- 7.1.1 Connect PC with the HD102 processor using a USB cable and power on the HD102 processor.

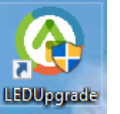

- 7.1.2 Open *LEDUpgrade* software.
- 7.1.3 Select Send Mode -> Sender Mode.

| 📀 I             | LEDUpgra    | ide 2.9 |        |       |            |      |
|-----------------|-------------|---------|--------|-------|------------|------|
| Sen             | d Mode      | Setting | Langua | ge    | Package    | Help |
| ✓ Net Card Mode |             |         |        |       |            |      |
|                 | Sender Mode |         |        |       |            |      |
| Play Box Mode   |             |         |        |       | Select All |      |
| Fi              | gure 7-     | 1. LEDU | lpgrad | e - 2 | Sender N   | lode |

7.1.4 Select the Sender tab.

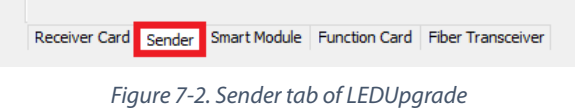

7.1.5 Select Detect Senders.

| Send Mode      | Language | Package | Help  |         |
|----------------|----------|---------|-------|---------|
|                |          |         |       |         |
| Detect Senders |          |         | Index | Version |
| Sender         |          |         |       |         |

Figure 7-3. Detect senders

#### 7.1.6 Select the processor(s) for firmware upgrade.

| 🙆 LEDUpgr                         | ade 2.9                                                                                               |                                                                                          |                                                                              |
|-----------------------------------|----------------------------------------------------------------------------------------------------|------------------------------------------------------------------------------------------|------------------------------------------------------------------------------|
| Send Mode                         | Language Package Help                                                                                 |                                                                                          |                                                                              |
| Sender                            | Detect Senders Inc                                                                                    | dex Version<br>1 Z6 1.26                                                                 |                                                                              |
|                                   | Figure 7-4. Select pro                                                                                | cessor                                                                                   |                                                                              |
|                                   | Main-FPGA1: 1.26 (0)<br>Main-FPGA2: 1.10 (0)<br>Main-ARM: 1.26(1445) (0)<br>Front-ARM: 1.26(1438) (0) | Output Board1: 1.11<br>Output Board2: 1.11<br>Output Board3: 1.11<br>Output Board4: 1.11 | Back-FPGA: 1.14<br>HDMI-FPGA: 1.18<br>HDMI-ARM: 1.16(1336)<br>DVI-FPGA: 1.14 |
| Receiver Card Sender Smart Module | Function Card Fiber Transceiver                                                                       |                                                                                          |                                                                              |

Figure 7-5. Detailed info on processor firmware

7.1.7 Select a firmware file or preset for the upgrade.

You can either browse desired firmware for the upgrade or preset one.

| DUpgrade 2.9             |                 |                                                                   |                                           |
|--------------------------|-----------------|-------------------------------------------------------------------|-------------------------------------------|
| Mode Language Package He | lp              |                                                                   |                                           |
|                          |                 |                                                                   |                                           |
|                          |                 |                                                                   |                                           |
|                          |                 |                                                                   |                                           |
| Detect Senders           | Index           | Version                                                           | Progress/Status                           |
| Sender                   | 1               | Z6 1.26                                                           |                                           |
| Upgrade Firmware         |                 |                                                                   |                                           |
| Browse                   |                 |                                                                   |                                           |
| Z6 > S                   | ender-Z6-1.50(N | /ain-ARM 1.50,Main-FPGA1 1.50,Front-ARM 1.50,Back-FPGA 1.50,HDMI- | FPGA 1.50,HDMI-ARM 1.50,DVI-FPGA 1.50).fw |
|                          | 1               |                                                                   |                                           |

Figure 7-6. Browse firmware

7.1.8 Processor firmware upgrade completed

Wait for the upgrade completion notification and the upgrade is completed.

#### 7.2 Panel firmware upgrade

7.2.1 Select Sender Mode if panels connecting to the processor.

#### Select Net Card Mode if panels connecting to the PC.

| 📀 LEDUpgrade 2.9                           |        |         |        |        |         |     |    |
|--------------------------------------------|--------|---------|--------|--------|---------|-----|----|
| Send                                       | d Mode | Setting | Langua | ige    | Package | Hel | lp |
| ~                                          | Net Ca | rd Mode |        |        |         |     |    |
| Sender Mode                                |        |         |        |        |         |     |    |
| Play Box Mode                              |        | 4       |        | select | t All   |     |    |
| L DEPET RECEIVER LIBRON LIDROY Docoivor Vo |        |         |        |        |         |     |    |
| Figure 77 Net Cand Made                    |        |         |        |        |         |     |    |

Figure 7-7. Net Card Mode

#### 7.2.2 Select the *Receiver Card* tab.

|               |              | Total F       | Receiver Cards: 8 |
|---------------|--------------|---------------|-------------------|
| Receiver Card | Smart Module | Function Card |                   |
|               |              | <i>.</i>      |                   |

Figure 7-8. Receiver Card Mode

## 7.2.3 Select panel(s) for upgrade

| 📀 LEDUpgrade 2.9  |             |              |        |                  |
|-------------------|-------------|--------------|--------|------------------|
| Send Mode Setting | Language    | Package      | Hel    | р                |
|                   |             |              |        |                  |
|                   |             | $\checkmark$ | Select | All              |
| Detect Receiv     | er Cards    | Ind          | lex    | Receiver Version |
| Receiver Card     |             | $\checkmark$ | 1      | i9 1.55          |
|                   |             | $\checkmark$ | 2      | i9 1.55          |
| Upgrade Firm      | ware        | $\checkmark$ | 3      | i9 1.55          |
|                   |             |              | 4      | i9 1.55          |
| Write Sorting Fo  | ont(Preset) | $\checkmark$ | 5      | i9 1.55          |
|                   |             | $\checkmark$ | 6      | i9 1.55          |
| Reset Cable       | Status      | $\checkmark$ | 7      | i9 1.55          |
| Doodbook Fire     |             |              | 8      | i9 1.55          |
| Readback Firr     | nware       |              |        |                  |

Figure 7-9. Select panels

#### 7.2.4 Select panel firmware for upgrade

| 📀 LEDUpgrade 2.9           |            |                  |  |  |
|----------------------------|------------|------------------|--|--|
| Send Mode Setting Language | Package He | lp               |  |  |
|                            |            |                  |  |  |
|                            | 🗹 Selec    | t All            |  |  |
| Detect Receiver Cards      | Index      | Receiver Version |  |  |
| Receiver Card              | ✓ 1        | i9 1.55          |  |  |
| Lingrado Eirmujaro         | 2          | i9 1.55          |  |  |
| Opgrade Pirmware           | ⊻ 3        | i9 1.55          |  |  |
| Write Sorting Font(Preset) | ⊻ 4        | i9 1.55          |  |  |
| white bording rond(reacty  | ⊻ 5        | i9 1.55          |  |  |
| Reset Cable Status         | 6          | i9 1.55          |  |  |
| Reset Cable Status         | ⊻ 7        | i9 1.55          |  |  |
| Readback Firmware          | 8          | i9 1.55          |  |  |

Figure 7-10. Browse firmware

# 7.2.5 Panel firmware upgrade completed

Wait for the upgrade completion notification and the upgrade is completed.

# 8 Troubleshooting

- 8.1 No sender detected while using Ethernet cable for control
- 8.1.1 Cables are not correctly connected.

Check the Ethernet cable for control and connect it again,

8.1.2 IP setup unsuccessful

Please refer to page <u>39, 9.3 IP Setup</u> to complete IP settings.

8.2 LED screens didn't show the changes made on EVISION.

Please use *Preview* or *Save Setting* buttons to push changes up to the LED screens.

# 9 Appendix

- 9.1 Accessories for HD102
- 9.1.1 Fiber Optic Transceiver Modules
- 9.1.1.1 Device Picture

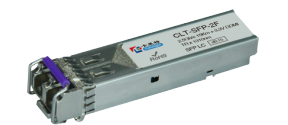

Figure 9-1. Fiber optic transceiver module picture

#### 9.1.1.2 Specification

#### Table 9-1. Specification of CLT-SFP-2F fiber optic transceiver module

| Item                       | Figure      |
|----------------------------|-------------|
| Module                     | CLT-SFP-2F  |
| Storage Temperature        | -40~85°C    |
| Operating Temperature      | 0~70°C      |
| Voltage Supply             | 3.0~3.6V    |
| Data Rate                  | 2.5Gb/s     |
| Mode                       | Single-mode |
| Distributed Feedback Laser | DFB-LD      |
| Fiber Connector            | Duplex LC   |
| Transmission Distance      | 5km         |

#### 9.1.2 Fiber Converter

9.1.2.1 Device Picture

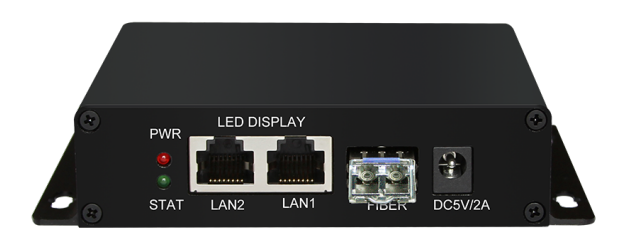

Figure 9-2. Fiber converter

Table 9-2. Table of the interfaces of H2F fiber converter

| ltem                            | Figure                                           |
|---------------------------------|--------------------------------------------------|
| DW/P & STAT Indicators          | PWR light (RED) indicates power, blinking or on. |
|                                 | STAT light (Green) indicates working status.     |
| LAN2 & LAN1 ports – LED DISPLAY | Input/output ports, Gigabit Ethernet signals.    |
| FIBER ports                     | Input/output port, fiber optic signals.          |
| DC5V2A port                     | DC power supply                                  |

#### 9.1.2.2 Specification

| Table 9-3  | Specification | of H2E fiber | converter |
|------------|---------------|--------------|-----------|
| Tuble 2-5. | specification | UTTZI IIDEI  | COnverter |

| ltem                       | Figure                   |
|----------------------------|--------------------------|
| Module                     | H2F                      |
| Storage Temperature        | -40~85°C                 |
| Operating Temperature      | 0~70°C                   |
| Voltage Supply             | 5V 2A DC                 |
| Dimension                  | L128.5 x W99.6 x 28.3 mm |
| Data Rate                  | 2.5Gb/s                  |
| Mode                       | Single-mode              |
| Distributed Feedback Laser | DFB                      |
| Fiber Connector            | Duplex LC                |
| Transmission Distance      | 15km                     |
| Fiber Interface            | 1port, 2.5G              |
| Gigabit Ethernet Port      | LAN1 & LAN2 (RJ45)       |

# 9.1.3 Multi-function Card

9.1.3.1 Device Picture

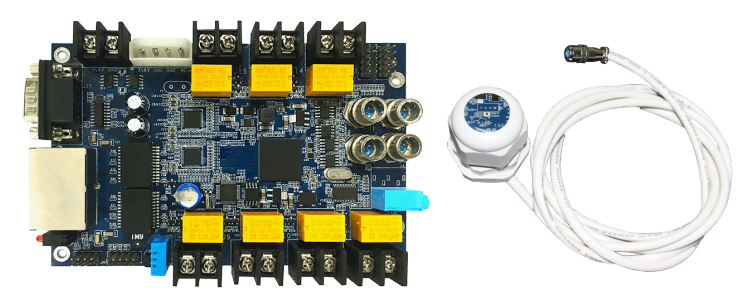

Figure 9-3. Multi-function card & brightness sensor

# 9.1.3.2 Specification

Table 9-4. Specification of iM9 multi-function card

| Item                                    | Figure                                                                                                    |
|-----------------------------------------|----------------------------------------------------------------------------------------------------|
| Module                                  | iM9 Multi-function Card                                                                                   |
| Voltage Supply                          | 3.3~6.0V                                                                                                  |
| Power                                   | 4.65W                                                                                                    |
| Receiving Card Supported                | 5A, i5A, i6                                                                                               |
| Transmission Equipment                  | Gigabit network switch and fiber converter supported                                                      |
| Switches for Remote Power<br>Management | 4 switches for LED display;<br>2 switches for air conditioner and fans;<br>1 switch for other application |
| Brightness Adjustment                   | Output brightness can automatically adjust to the environment.                                            |
| Sensors                                 | Temperature, humidity, smoke                                                                              |

V1.13, 2020-05-20 | Copyright © 2020 ROE Visual Co., Ltd. All Rights Reserved.

#### 9.2 Keyboard Shortcuts

|            |         | Hotkey List                             |                                                       |
|------------|---------|-----------------------------------------|-------------------------------------------------------|
|            |         | Key                                     | Description                                           |
| <b>└</b> → | ⊔↓      | Left Mouse                              | Numbered tile by clicked, select tile by double click |
|            |         | Right Mouse                             | Press and move, numbered tile consecutively, dick     |
|            |         | Mouse Whell                             | Zoom                                                  |
| ←          |         | Ctrl + Mouse Wheel                      | Move vertical scroll bar                              |
|            |         | Shift + Mouse Wheel                     | Move horizontal scroll bar                            |
|            |         | Ctrl + Left Mouse                       | Select some receiving cards                           |
|            | ÷⊔      | Ctrl + Left Mouse Double Clicked        | Select tile consecutively                             |
|            | • □     | Ctrl + A                                | Select all tiles of current screen                    |
| <b>_</b>   | T I I   | Ctrl + Up (Left, Right, Down)           | Cancel tiles                                          |
|            |         | Shift + Up (Left, Right, Down)          | Numbered tile                                         |
| -          |         | Empty Card Edit Mode: Ctrl + Left Mouse | Select or deselect empty cards                        |
| Reset Ma   | ipping  | Ctrl + Z                                | Undo                                                  |
|            |         | Page Up                                 | Zoom in                                               |
| Reset Al   | ITile   | Page Down                               | Z oom out                                             |
|            |         | Keyboard: Up                            | Move up selected screen when screen is selected c     |
| Hotkey     | List    | Keyboard: Down                          | Move down selected screen when screen is selecte      |
| _          |         | Keyboard: Left                          | Move left selected screen when screen is selected     |
| Indica     | tor Off | Keyboard: Right                         | Move right selected screen when screen is selected    |
|            |         | •                                       | •                                                     |

Figure 9-4. Keyboard shortcuts for EVISION

#### 9.3 IP Setup

| Testing and Adjusting | Evision Edge               | Γ             |            |  |
|-----------------------|----------------------------|---------------|------------|--|
|                       |                            |               |            |  |
| Setup —<br>High g     | rayscale under low brightn | ess (i6 Only) |            |  |
| Low La                | atency                     |               |            |  |
| 🗌 Gen L               | ock                        |               |            |  |
| Fiber 0               | Dutput                     |               |            |  |
| 🗌 Маррі               | ng from Sender             |               |            |  |
| Picture A             | djustment DMX              | Set           | IP Setting |  |

Figure 9-5. IP setting

Go to **Testing and Adjusting** -> **Setup** -> **IP Setting...** in EVISION to enable DHCP, allowing Processor HD102 to offer an IP address to PC automatically, or to set up a static IP address for the processor.

If keeping DHCP disabled, static IP address and netmask need to be set up for PC.

Make sure the processor and PC are located in the same LAN (local area network). For example, processor is using 192.168.1.100/24 (IP address: 192.168.1.100, netmask: 255.255.255.0), and PC can go with 192.168.1.123/24 (IP address: 192.168.1.123, netmask: 255.255.255.0).

For win10, you can go through the below procedures to change IP settings.

Setting -> Network & Internet -> Change adapter options -> Ethernet (double click) -> Internet Protocol Version 4 (TCP/IPv4) (double click) - > Use the following IP address (key in IP address and subnet mask) -> OK.

## 9.4 Maximum Loading Capacity of One Output Port of HD102

Table 9-5. Maximum loading of one output port of HD102

| Refresh Rate        | 60H7    | 50Hz    |
|---------------------|---------|---------|
| Product             | 00112   | 50112   |
| BO2 (176 x 176 px)  | 17 pcs  | 20 pcs  |
| BO3 (144 x 144 px)  | 25 pcs  | 30 pcs  |
| BP3 (128 x 128 px)  | 32 pcs  | 38 pcs  |
| BP5 (96 x 96 px)    | 57 pcs  | 68 pcs  |
| MC5H (104 x 104 px) | 49 pcs  | 58 pcs  |
| MC7H (80 x 80 px)   | 82 pcs  | 98 pcs  |
| MC9H                | 129 pcs | 154 pcs |
| MC12H               | 230 pcs | 276 pcs |
| MC18H               | 512 pcs | 512 pcs |
| HY15                | 164 pcs | 196 pcs |
| HY15S               | 512 pcs | 512 pcs |
| HY18                | 256 pcs | 307 pcs |
| CB5                 | 24 pcs  | 28 pcs  |
| CB8                 | 50 pcs  | 60 pcs  |
| BM7                 | 82 pcs  | 98 pcs  |
| BM15                | 164 pcs | 196 pcs |

## 9.5 Menu Topology of HD102

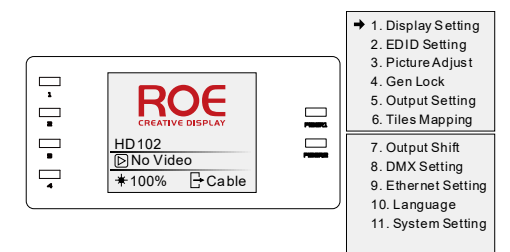

Figure 9-6. HD102 main menu

| 1. Display Setting<br>1. Brightness<br>Brightness<br>100%<br>2. CCT<br>1. CCT 6500<br>2. Default<br>3. Black<br>(o)<br>4. Better Grey<br>(o)<br>5. Test Mode<br>1. Normal<br>2. Red<br>3. Green<br>4. Blue<br>5. White<br>6. Vertical Line<br>7. Horizontal Line<br>8. Left Slash<br>9. Right Slash<br>10. Pane<br>11. Gradient Red<br>12. Gradient Green<br>13. Gradient Blue<br>14. Gradient White<br>15. Black | 3. Picture Adjust<br>1. Enable (o)<br>2. Hue 0<br>3. Saturation 100<br>4. Compensating 0<br>5. Contrast 100<br>6. Save<br>7. Reset<br>4. Gen Lock (o) | 7. Output Shift<br>1. Port<br>2. Tile Width<br>3. Tile Height<br>4. Column<br>5. Row<br>1<br>6. X Offset<br>0<br>7. Y Offset<br>0<br>8. Link Type<br>9. Save |
|----------------------------------------------------------------------------------------------------|----------------------------------------------------------------------------------------------------|----------------------------------------------------------------------------------------------------|
|                                                                                                    | 5. Output Setting<br>1. Fiber/Cable<br>1. By Cable (o)<br>Output Mode:<br>By Cable<br>2. By Fiber (o)<br>Output Mode:<br>By Fiber<br>6. Tiles Mapping | 8. DMX Setting<br>1. Date Setting<br>2. Time Setting<br>3. Factory Reset<br>4. Version                                                                       |
|                                                                                                    |                                                                                                    | 9. Ethernet Setting<br>1. DHCP (o)<br>2. Static IP<br>IP: 192.168.1.100                                                                                      |
| 2. EDID Setting<br>1. 800 x 600<br>2. 1024 x 768<br>3. 1280 x 720<br>4. 1280 x 960<br>5. 1280 x 1024<br>6. 1366 x 768<br>7. 1440 x 900<br>8. 1440 x 1050<br>9. 1600 x 900<br>10. 1920 x 1080<br>11. 2048 x 1024<br>12. Custom                                                                                                    | 1. Mapping Source<br>1. Sender<br>2. Receiver<br>V<br>1. Mapping Source<br>1. Sender<br>2. Receiver<br>V                                              | 10. Language<br>1. Chinese<br>2. English<br>11. System Setting<br>1. Date Setting<br>2. Time Setting<br>3. Factory Reset<br>4. Version                       |